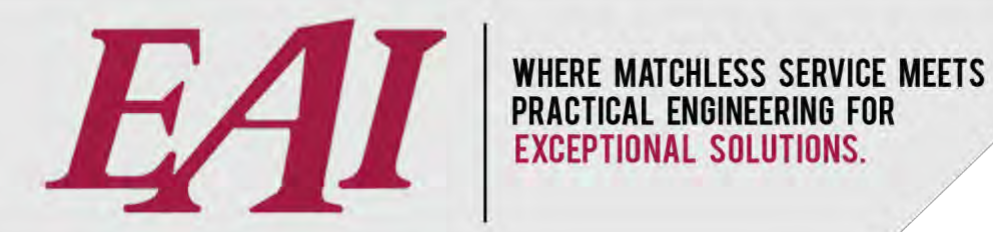

# **Creating Entities in NexGen®** Office

Easy Automation, Inc. User Guide Last Updated October 21, 2024

The purchase and use of Easy Automation products and services are subject to Easy Automation's current Terms and Conditions which can be found at www.easy-automation.com/terms.

**TOTALLY INTEGRATED SOLUTION** 

102 MILL ST. P.O. BOX 412 / WELCOME, MN 56181 / TEL:507.728.8214 / F: 507.728.8215 / WWW.EASY-AUTOMATION.COM

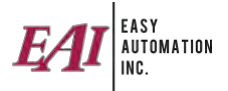

# TABLE OF CONTENTS (CTRL + click to go directly to item)

| CREATING ENTITIES IN NEXGEN OFFICE |    |
|------------------------------------|----|
| Basics Across All Entities         | 3  |
| Creating a Customer                | 5  |
| Creating a Location                | 7  |
| Creating a Group                   | 10 |
| Creating an Ingredient             | 13 |
| Creating a Service Item            | 15 |
| Creating a Formula                 | 17 |
| Creating a Contract                |    |
| Creating a Grain Bank              | 23 |
| Creating a Driver                  | 25 |
| Creating a Vendor                  |    |

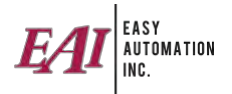

## **CREATING ENTITIES IN NEXGEN OFFICE**

#### **Basics Across All Entities**

1. For all entries, before you click "Add," you'll select the site(s) the entity will use if you have multiple sites.

| Maintain Custome   | ers   |     |
|--------------------|-------|-----|
| Count: 52          | Clear | Fil |
| 🖸 Add              |       |     |
| Edit               | r i   | 022 |
| Set Inactive       | ì     | 039 |
| Lange Alexand      |       | 04  |
| View Inactive      |       | 10  |
| Site: Commercial N | Aill  | 112 |
| Site. Commercial M |       | 250 |
|                    |       |     |

- 2. All entity maintenance windows will have "Add" (to add a new entity), "Edit" (to edit an existing entity), "Set Inactive / Set Active" (to make the selected item inactive or active), and a "View Inactive" checkbox (to see the inactive items along with the active items).
- 3. Most entities will have a "Comments" tab. Select the comments and input comments if required.

| Add New Customer                                             |                                               | • |
|--------------------------------------------------------------|-----------------------------------------------|---|
| Name:                                                        | Description:                                  |   |
| Main Details Contact Info Comments Site Access Location Acce | ss Items XRef Assignment Accounting Documents |   |
| Site: Commercial Mill 🗸 Copy                                 |                                               |   |
| Order Comments:                                              |                                               |   |
|                                                              |                                               |   |
| Site Comments:                                               |                                               |   |
| This comment will be sent to the batching software.          |                                               |   |

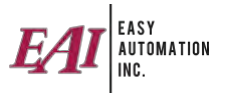

4. All entities will have a "Site Access" tab where you'll choose the site(s) being used by the entity if there are multiple sites.

| Site Details | Inventory Comments Site Access ) |
|--------------|----------------------------------|
| Availa       | Description                      |
|              | Commercial Mill                  |
|              | Fairmont Mill                    |
|              | Fertilizer Site                  |
|              | On Hold                          |

5. All entities will have an "XRef Assignment" tab. You can either input your XRef value for each interfaced program, or you can do all items in the XRef form.

| 💄 Add New Customer           |                                   |                    |                                 | ×        |  |  |  |
|------------------------------|-----------------------------------|--------------------|---------------------------------|----------|--|--|--|
| Name                         | Der                               | scription          |                                 |          |  |  |  |
| Main Details                 | Contact Info                      | Comment            | Mill Access                     | 1        |  |  |  |
| Location Access Anima        | Il Groups Customer Formulas       | Grain Banks Contra | acts Aker Assignment Accounting | -        |  |  |  |
| XRef Source                  | Description                       | Value              |                                 |          |  |  |  |
| Accounting Export            | Accounting Export                 | 101                |                                 |          |  |  |  |
| Great Plains                 | Great Plains                      | 101                |                                 |          |  |  |  |
| AgTrax                       | AgTrax                            | 1                  |                                 |          |  |  |  |
| QuickBooks                   | QuidkBooks                        | 8770               |                                 |          |  |  |  |
| MetaFarms                    | MetaFarms                         |                    |                                 |          |  |  |  |
| FBS Smartfeeder              | FBS Smartfeeder                   |                    |                                 |          |  |  |  |
| Brill Import                 | Brill Import                      |                    |                                 |          |  |  |  |
| Dalex Import                 | Dalex Import                      |                    |                                 |          |  |  |  |
| Web Portal - Cattle Integra  | Web Portal - Cattle Integrator    |                    |                                 |          |  |  |  |
| Web Portal - Commercial      | Web Portal - Commercial Mill - US |                    |                                 |          |  |  |  |
| Web Portal - Commercial Mill | Web Portal - Commercial Mill      |                    |                                 |          |  |  |  |
| Web Portal - Cooperative     | Web Portal - Cooperative          |                    |                                 |          |  |  |  |
| Vertical GrainTrac           | Vertical GrainTrac                |                    |                                 |          |  |  |  |
| U                            | Save                              | Cancel             |                                 | <b>•</b> |  |  |  |

6. Once everything is set on the entity, click the "Save" button at the bottom.

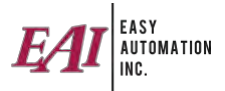

### **Creating a Customer**

1. Select the "Customers" button.

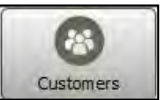

2. Select the site(s) the customer will use, and press "Add."

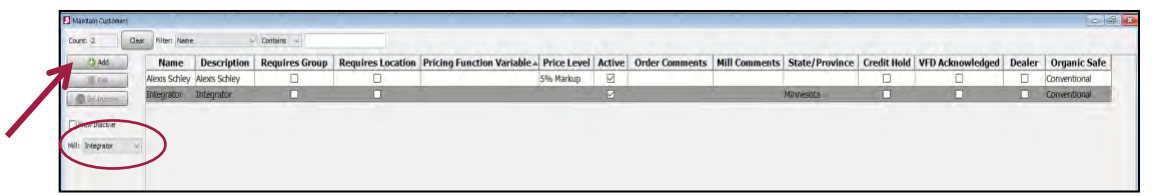

- 3. Input the customer name and description.
  - a. If you select requires group or location, orders will not be processed until the corresponding requirements are selected.

| 🚨 Add New Customer 📃 📼 🖻 🖻                                                                                |
|----------------------------------------------------------------------------------------------------|
| Name: Description:                                                                                        |
| Main Details Contact Info Comments Site Access Location Access Items XRef Assignment Accounting Documents |
| Organic SafeGuard Type: Conventional ~                                                                    |
| Requires Group:                                                                                           |
| Requires Location:                                                                                        |
| Credit Hold:                                                                                              |
| Dealer:                                                                                                   |
| VFD Acknowledged:                                                                                         |
|                                                                                                    |

4. Select the "Contact Info" tab and configure the customer's information.

| Page new customer                             |                   |            | -              |            | 1.01      |
|-----------------------------------------------|-------------------|------------|----------------|------------|-----------|
| lame:                                         | 0                 | escription | :              |            |           |
| Main Details Contact Info Comments Site Acces | s Location Access | Items X    | Ref Assignment | Accounting | Documents |
| First Name:                                   |                   |            |                |            |           |
| ast Name:                                     |                   |            |                |            |           |
| Address 1:                                    |                   |            |                |            |           |
| ddress 2:                                     |                   |            |                |            |           |
| City:                                         |                   |            |                |            |           |
| Country:                                      |                   |            |                |            |           |
| State/Province:                               |                   |            |                |            |           |
| Postal Code:                                  |                   |            |                |            |           |
| Phone:                                        |                   |            |                |            |           |
| Nobile:                                       |                   |            |                |            |           |
| ax:                                           |                   |            |                |            |           |
| imail:                                        |                   |            |                |            |           |
| Vebsite:                                      |                   |            |                |            |           |
|                                               |                   |            |                |            |           |
|                                               |                   |            |                |            |           |
|                                               |                   |            |                |            |           |
|                                               |                   |            |                |            |           |

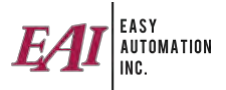

- 5. Select and set Comments, Site Access, and Xrefs as required.
- 6. In the "Site Access" tab, also set the price level used by the customer.

| 📕 Add New (  | Customer   |             |          |     |                                                              |
|--------------|------------|-------------|----------|-----|--------------------------------------------------------------|
| Name:        |            |             |          |     | Description:                                                 |
| Main Details | Contact In | fo Comments | Site Acc | ess | S Location Access Items XRef Assignment Accounting Documents |
| Availa       | Name       | Price Lev   | vel      |     | Pricing Function Variable                                    |
|              | Commerc    | 10% Margin  | $\sim$   |     |                                                              |
|              | Fairmont   | 10% Margin  |          |     |                                                              |

- 7. Select the "Locations" tab, verify the locations are correct and save.
  - a. When you create a new customer, the assigned locations will not display until a location is created and a customer is assigned to that location.

| 📕 Add New C  | lustomer        |          |               |             |      |         |
|--------------|-----------------|----------|---------------|-------------|------|---------|
| Name:        |                 |          |               |             | D    | escript |
| Main Details | Contact Info    | Comments | Site Access   | Location Ad | cess | Items   |
| Location Ac  | cess            |          |               |             |      |         |
| Select       | Nar             | ne       | Descr         | iption      |      |         |
|              | 175             |          | 175           |             |      |         |
|              | 200             |          | 200           |             |      |         |
|              | A               |          | A             |             |      |         |
|              | ALBANY MO       |          | ALBANY MO     |             |      |         |
|              | ARMSTRONG       | IA       | ARMSTRONG     | 5 IA        |      |         |
|              | Appy Croath Lie | umo Cito | Appy Copith I | lomo Cito   |      |         |

8. If your accounting package is QuickBooks, you can select the "Accounting" tab and import/export your customer.

| Add New Customer |               |                   |             |           |                 |            |
|------------------|---------------|-------------------|-------------|-----------|-----------------|------------|
| Name             |               |                   | Description |           |                 | ^          |
| Main Detai       | s             | Contact Info      |             | Comments  | Mill A          | Access     |
| Location Access  | Animal Groups | Customer Formulas | Grain Banks | Contracts | XRef Assignment | Accounting |
|                  |               | Save              | Cancel      |           |                 | V          |

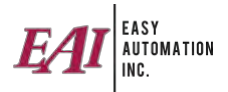

#### **Creating a Location**

1. Click on the "Locations" button.

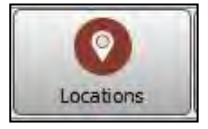

- 2. Select the site(s) using the location and press add.
- 3. Input the name, description, customer, formula, and the other details if being used.

| Name:        | Location 1            |                 |               |                        |                |           |
|--------------|-----------------------|-----------------|---------------|------------------------|----------------|-----------|
| Description: | Location 1            | 1               | Formula:      |                        | -              |           |
| Main Details | Address Comments F    | eed Line Site A | cess Customer | Access XRef Assignment | Formula Access | Documents |
| Organic Safe | Guard Type: Conventio | nal 😔           |               |                        |                |           |
| Barn ID:     |                       |                 |               |                        |                |           |
| Room ID:     |                       |                 |               |                        |                |           |
| Pen ID:      |                       |                 |               |                        |                |           |
| Species:     |                       | ~               |               |                        |                |           |
| Warehouse I  | For:                  |                 |               |                        |                |           |
| Class:       |                       | ~               |               |                        |                |           |
|              |                       |                 |               |                        |                |           |
|              |                       |                 |               |                        | ave Cancel     | 1         |

4. Select the "Address" tab, input the location details

| 🛃 Add New Lo   | cation     |          |           |             |           | ł               |                 |                |   |
|----------------|------------|----------|-----------|-------------|-----------|-----------------|-----------------|----------------|---|
| Name:          | Location 1 |          |           | ]           |           |                 |                 |                | ^ |
| Description:   | Location 1 |          |           | Formula:    |           | ~               |                 |                |   |
| Main Details   | Address    | Comments | Feed Line | Mill Access | Contracts | Customer Access | XRef Assignment | Formula Access |   |
| Address 1:     |            |          |           |             |           |                 |                 |                |   |
| Address 2:     |            |          |           |             |           |                 |                 |                |   |
| City:          |            |          |           |             |           |                 |                 |                |   |
| State/Province | :          |          | ~         | •           |           |                 |                 |                |   |
| Postal Code:   |            |          |           |             |           |                 |                 |                |   |
| Phone:         |            |          |           |             |           |                 |                 |                |   |
| Mobile:        |            |          |           |             |           |                 |                 |                |   |
| Email:         |            |          |           |             |           |                 |                 |                |   |
| Website:       |            |          |           |             |           |                 |                 |                |   |
| GPS Coordina   | ates:      |          |           |             |           |                 |                 |                |   |
| Latitude:      |            |          |           |             |           |                 |                 |                |   |
| Longitude:     |            |          |           |             |           |                 |                 |                |   |
| Directions:    |            |          |           |             |           |                 |                 |                |   |
|                |            |          |           |             |           |                 |                 |                |   |
|                |            |          |           |             |           |                 |                 |                |   |
|                |            |          |           |             |           |                 |                 |                |   |
|                |            |          |           |             |           |                 |                 |                | ~ |
|                |            |          |           | 5           | Save (    | Cancel          |                 |                |   |

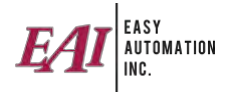

- 5. Select the "Feed Lines" tab, add lines if being used.
  - NOTE location must be saved before creating feed line.

| ame: Locatio         | sn 1             |                             |                                 |                |  |
|----------------------|------------------|-----------------------------|---------------------------------|----------------|--|
| escription: Location | <i>i</i> n 1     | Formula:                    | ~                               |                |  |
| Aain Details Addre   | as Comments Feed | d une Mill Access Contracts | Customer Access XRef Assignment | Formula Access |  |
| Add ()               | Name             | Default Group               | Feed Line Active                |                |  |
| Edit .               | Feed Line 1      |                             |                                 |                |  |
| Set Invettive        | 0                |                             |                                 |                |  |
| View Inactive        |                  |                             |                                 |                |  |
|                      |                  |                             |                                 |                |  |
|                      |                  |                             |                                 |                |  |
|                      |                  |                             |                                 |                |  |
|                      |                  |                             |                                 |                |  |
|                      |                  |                             |                                 |                |  |
|                      |                  |                             |                                 |                |  |
|                      |                  |                             |                                 |                |  |
|                      |                  |                             |                                 |                |  |
|                      |                  |                             |                                 |                |  |
|                      |                  |                             |                                 |                |  |
|                      |                  |                             |                                 |                |  |
|                      |                  |                             |                                 |                |  |
|                      |                  |                             |                                 |                |  |
|                      |                  |                             |                                 |                |  |
|                      |                  |                             |                                 |                |  |

- 6. Select the "Site Access" tab; choose the sites the locations will use.
  - NOTE add mileage if using to calculate fees, add delivery fee if a pricing function isn't used

| 📕 Edit Lo | cation : Location 1   |                           |                     |                 |                         |                       | - O X |
|-----------|-----------------------|---------------------------|---------------------|-----------------|-------------------------|-----------------------|-------|
| Name:     | Location 1            |                           |                     |                 |                         |                       |       |
| Descripti | on: Location 1        | Formula:                  |                     |                 | ~                       |                       |       |
| Main De   | ails Address Comments | Feed Line Site Access Cus | tomer Access XR     | ef Assignment F | ormula Access Documents |                       |       |
| Availa    | Name                  | Distance                  | <b>Delivery Fee</b> | Delivery F      | Minimum Delivery Fee    | Pricing Function Vari |       |
|           | Commercial Mill       | 0                         | 0                   | Pounds          | 0                       |                       |       |
|           | Fairmont Mill         | 0                         | 0                   | Pounds          | 0                       |                       |       |
|           | Fertilizer Site       | 0                         | 0                   | Pounds          | 0                       |                       |       |

7. Select the "Customer Access" tab and select the customers that have access to this location (see screenshot on next page).

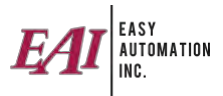

| B Edit Location | : Location 1 |              |          |                 | - • ×          |
|-----------------|--------------|--------------|----------|-----------------|----------------|
| Name:           | ocation 1    |              |          |                 |                |
| Description: L  | ocation 1    |              | Formula: |                 | ~              |
| Main D          | etails       | Address      |          | Comments        | Feed Line      |
| Mill Access     | Contracts    | Customer     | Access   | XRef Assignment | Formula Access |
| Availa          | Name         | Descri       | Split C  |                 |                |
|                 | Alexis Sch   | Alexis Sch   |          |                 | ^              |
|                 | Ashley Sa    | Ashley Sa    |          |                 |                |
|                 | Bill Wynn    | Bill Wynn    |          |                 |                |
|                 | Brady Ga     | Brady Ga     |          |                 |                |
|                 | Brett Roe    | Brett Roe    |          |                 |                |
|                 | Brighton     | Brighton     |          |                 |                |
|                 | CASH         | CASH         |          |                 |                |
|                 | Chad Curtis  | Chad Curtis  |          |                 |                |
|                 | Chad Penn    | Chad Penn    |          |                 |                |
|                 | Chris & L    | Chris & L    |          |                 |                |
|                 | Chris Gaal   | Chris Gaal   |          |                 |                |
|                 | Chris Potter | Chris Potter |          |                 |                |
|                 | Commerc      | Commerc      |          |                 |                |
|                 | Dustin Re    | Dustin Re    |          |                 |                |
|                 | Integrator   | Integrator   |          |                 |                |
|                 | Jayden G     | Jayden G     |          |                 |                |
|                 | Kaleb Stu    | Kaleb Stu    |          |                 | ~              |
|                 |              | Select       | All Clea | r All           |                |
|                 |              | Sav          | e Cance  | I               |                |

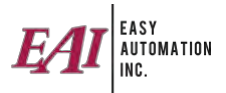

## Creating a Group

1. Select the "Group" button.

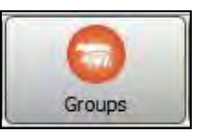

2. Before creating a new group, you'll want to create a group template.

| Add                   | Name     | Description - | Location                    | Customer          | Start Date     | Target End Date | Actual End Date | <b>Original Head</b> | Start Weight | End Weight | Phase | Modified | Total Loss | Active | Specie |
|-----------------------|----------|---------------|-----------------------------|-------------------|----------------|-----------------|-----------------|----------------------|--------------|------------|-------|----------|------------|--------|--------|
| I Edit.               | 18WK09SG | 18WK09SG      | Scott Gieseke Home Site     | Scott Gieseke     | Mar 5, 2018    | Jul 28, 2018    | Apr 29, 2019    | 1,487                | 25.00        | 0.00       | 1     |          | 27         |        | Swine  |
| Contractive .         | 19WK03B1 | 19WK0381      | Kaleb Sturm Home Site       | Kaleb Sturm       | Jan 18, 2019   | Jun 12, 2019    | Apr 1, 2019     | 639                  | 15.00        | 0.00       | 3     |          | 60         |        | Swine  |
| Dam                   | 19WK07B2 | 19WK07B2      | Kaleb Sturm Home Site       | Kaleb Sturm       | Feb 13, 2019   | Jul 8, 2019     | Apr 1, 2019     | 500                  | 15.00        | 0.00       | 2     | Ø        | 20         |        | Swine  |
| Di cross              | 19WK07B3 | 19WK07B3      | Kaleb Sturm Home Site       | Kaleb Sturm       | Feb 13, 2019   | Jul 8, 2019     | Apr 29, 2019    | 600                  | 15.00        | 0.00       | 1     |          | 13         |        | Swine  |
| Report                | 19WK27B1 | 19WK27B1      | Logan Winter Home Site      | Logan Winter      | Jul 2, 2019    | Sep 19, 2019    |                 | 1,030                | 12.00        | 0.00       | 1     |          | 0          |        | Swine  |
|                       | 19WK27B2 | 19WK27B2      | Logan Winter Home Site      | Logan Winter      | Jul 2, 2019    | Sep 19, 2019    |                 | 1,000                | 12.00        | 280.00     | 1     |          | 0          |        | Swine  |
| Movements             | 19WK27C  | 19WK27CPB1    | Chad Penn Home Site         | Chad Penn         | Jul 2, 2019    | Jul 2, 2019     | Jul 3, 2019     | 500                  | 0.00         | 0.00       | 1     |          | 0          |        |        |
| O Templates           | 19WK448P | 19WK448P      | Brighton Peterson Home Site | Brighton Peterson | n Nov 11, 2019 | Nov 12, 2019    |                 | 500                  | 0.00         | 0.00       | 1     |          | 450        |        | Dairy  |
|                       | 20WK22B1 | 20WK22B1      | Alexis Schley Home Site     | Alexis Schley     | Jun 22, 2021   | Jun 22, 2021    |                 | 50                   | 100.00       | 150.00     | 1     |          | 0          |        | Swine  |
| View Inactive         |          |               |                             |                   |                |                 |                 |                      |              |            |       |          |            |        |        |
| Mill: Commercial Mill | Y        |               |                             |                   |                |                 |                 |                      |              |            |       |          |            |        |        |

3. Click "Templates." In the template form, press the "ADD" button.

| 🗘 Add                                                                                  | Name +                  | Description         | Head Count | Start Weight | Location | Customer | Active | Selected | Specie |
|----------------------------------------------------------------------------------------|-------------------------|---------------------|------------|--------------|----------|----------|--------|----------|--------|
| Edit                                                                                   | Finish                  | Finish              | 50         | 100.00       |          |          |        |          | Swine  |
| O Copy                                                                                 | Standard Wean to Finish | Standard Wean to Fi | 1,000      | 12.00        | ·        |          |        |          | Swine  |
| Set Inactive                                                                           | Swine F                 | Swine F             | 20,000     | 5.00         |          |          |        |          | Swine  |
|                                                                                        | Weari Finish Gilts      | Wean Finish Gilts   |            | 15.00        |          |          |        |          | Swine  |
| Template Roll Down Template Swap View Inactive View Unassigned                         |                         |                     |            |              |          |          |        |          |        |
| Template Roll Down Template Swap View Inactive View Unassigned Mill: Commercial Mill ~ |                         |                     |            |              |          |          |        |          |        |
| Template Roll Down Template Swac View Inactive View Unassigned Mill: Commercial Mill > |                         |                     |            |              | 4        |          |        |          |        |
| Template Roll Down Template Swap View Inactive View Unassigned Mill: Commercial Mill > |                         |                     |            |              |          |          |        |          |        |

4. Input the templates details.

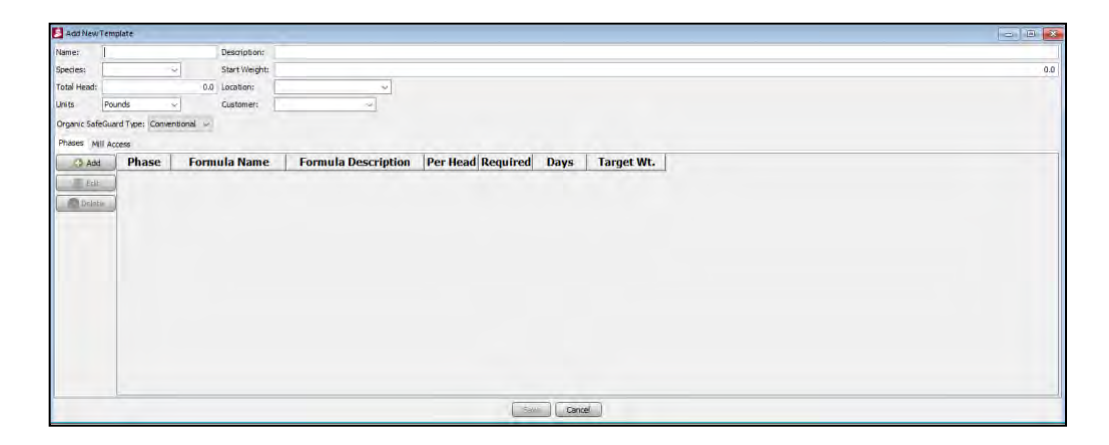

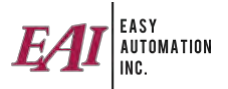

5. Press the "ADD" button and add all phases with the details needed to create the template.

| Name:           |                      | Description:  |                     |                   |      |            |                              |   |              |
|-----------------|----------------------|---------------|---------------------|-------------------|------|------------|------------------------------|---|--------------|
| Species:        | ~                    | Start Weight: |                     |                   |      |            |                              |   |              |
| Total Head:     |                      | 0.0 Location: | ×                   |                   |      |            |                              |   |              |
| Units Pou       | inds 🔍               | Customer:     | ×                   |                   |      |            | Add New Template Phase       |   |              |
| Organic SafeGua | rd Type: Conventiona | al ~          |                     |                   |      |            | Main Details                 |   |              |
| Phases Mill Ac  | cess                 |               |                     |                   |      |            | Phase #:                     | 1 | Insert Phase |
| C Add           | Phase F              | ormula Name   | Formula Description | Per Head Required | Days | Target Wt. | Formula:                     |   |              |
| FAL             |                      |               |                     |                   |      |            | Total Head:                  |   |              |
|                 |                      |               |                     |                   |      |            | Qty. Per Head:               |   |              |
| - Linere        |                      |               |                     |                   |      |            | Quantity Required:           |   |              |
|                 |                      |               |                     |                   |      |            | Phase Adjust Limit: Disabled |   |              |
|                 |                      |               |                     |                   |      |            | # of Days:                   |   |              |
|                 |                      |               |                     |                   |      |            | Target Weight:               |   | - 14         |
|                 |                      |               |                     |                   |      |            |                              |   |              |
|                 |                      |               |                     |                   |      |            | Order Comment:               |   |              |
|                 |                      |               |                     |                   |      |            |                              |   |              |
|                 |                      |               |                     |                   |      |            |                              |   |              |
|                 |                      |               |                     |                   |      |            |                              |   |              |
|                 |                      |               |                     |                   |      |            |                              |   | -            |
|                 |                      |               |                     |                   |      |            |                              |   |              |

- 6. Once all phases have been added, select the "Site Access" tab and select the sites needing access and then press "Save."
- 7. On the "Maintain Animal Groups" window, select the site(s) the group will use and press "add."
- 8. Input the group name and description. Select the start date, group template and customer. Update the current phase if required and input the correct total head count.

| Add New Animal Group Name: Test Group Description: Test Group Start Date: 9/19/24, 9:31  Group Template: Standard Wean to Finish  Start Weight: 12.00 Customer: CASH Remaining Head: 1000 Current Phase: 1  Main Details Location Bins Phases Comments Site Access XRef Assignment Group Movements Doce Organic SafeGuard Type: Conventional  Target End Date: Clear Enterprise/Center:  Is Modified: Species: Swine  Original Head: 1,000                                                                                                    | Add New Animal Group         Name:       Test Group       Description:       Test Group         Start Date:       9/19/24, 9:31                                                                                                    | - <del></del>      | معا المت عممعا        |                   | 00 4 03 L          |                |           |
|----------------------------------------------------------------------------------------------------|----------------------------------------------------------------------------------------------------|--------------------|-----------------------|-------------------|--------------------|----------------|-----------|
| Name:       Test Group       Description:       Test Group         Start Date:       9/19/24, 9:31 ▼       Group Template:       Standard Wean to Finish ▼         Start Weight:       12.00       Customer:       CASH         Remaining Head:       1000       Current Phase:       1 ▼         Main Details       Location Bins       Phases       Comments       Site Access       XRef Assignment       Group Movements       Doct         Organic SafeGuard Type:       Conventional ▼       Target End Date:       12/7/24, 9:31 ▼       Actual End Date:       Enterprise/Center:       I         Is Modified: | Name:       Test Group       Description:       Test Group         Start Date:       9/19/24, 9:31 • Group Template:       Standard Wean to Finish •         Start Weight:       12:00       Customer:       CASH         Remaining Head:       1000       Current Phase:       1 •         Main Details       Location Bins       Phases       Conventional •         Organic SafeGuard Type:       Conventional •       Clear         Actual End Date:       12/7/24, 9:31 •       Clear         Enterprise/Center:       I       Image: Swine •       Original Head:         Original Head:       1,000       Total Loss:       0         End Weight:       0.0.0       Units:       Pounds •                                                                                                    | 🛃 Add New Animal   | Group                 |                   |                    |                |           |
| Start Date:       9/19/24, 9:31 Group Template:       Standard Wean to Finish          Start Weight:       12.00       Customer:       CASH         Remaining Head:       1000       Current Phase:       1          Main Details       Location Bins       Phases       Comments       Stef Assignment       Group Movements       Doct         Organic SafeGuard Type:       Conventional                                                                                                    | Start Date:       9/19/24, 9:31 • Group Template:       Standard Wean to Finish •         Start Weight:       12:00       Customer:       CASH • • •         Remaining Head:       1000       Current Phase:       1 •         Main Details       Location Bins       Phases       Conventional •         Target End Date:       12/7/24, 9:31 •       Actual End Date:       Clear         Enterprise/Center:       I       Image: Conventional •       Clear         Species:       Swine •       Original Head:       1,000         Total Loss:       0       0       End Weight:       0.0         Units:       Pounds •       Image: Vendes •       Image: Vendes •                                                                                                    | Name:              | Test Group            | Description:      | Test Group         |                |           |
| Start Weight:       12.00       Customer:       CASH         Remaining Head:       1000       Current Phase:       1          Main Details       Location Bins       Phases       Comments       Site Access       XRef Assignment       Group Movements       Doct         Organic SafeGuard Type:       Conventional               Target End Date:       12/7/24, 9:31                                                                                                    | Start Weight:       12.00       Customer:       CASH       ~         Remaining Head:       1000       Current Phase:       1 ~       ~         Main Details       Location Bins       Phases       Comments       Site Access       XRef Assignment       Group Movements       Documents         Organic SafeGuard Type:       Conventional ~                                                                                                    | Start Date:        | 9/19/24, 9:31         | Group Template:   | Standard Wean to   | Finish ~       |           |
| Remaining Head:       1000       Current Phase:       1 ~         Main Details       Location Bins       Phases       Comments       Site Access       XRef Assignment       Group Movements       Doct         Organic SafeGuard Type:       Conventional ~                                                                                                    | Remaining Head:       1000       Current Phase:       1          Main Details       Location Bins       Phases       Comments       Site Access       XRef Assignment       Group Movements       Documents         Organic SafeGuard Type:       Conventional          Target End Date:       12/7/24,9:31           Target End Date:       12/7/24,9:31         Clear           Enterprise/Center:         Clear           Is Modified:                                                                                                    | Start Weight:      | 12.00                 | Customer:         | CASH               |                | ~         |
| Main Details Location Bins Phases Comments Site Access XRef Assignment Group Movements Doct<br>Organic SafeGuard Type: Conventional            Target End Date:         12/7/24,9:31*           Actual End Date:         Clear           Enterprise/Center:         Is           Is Modified:         Species:           Swine         Orginal Head:                                                                                                    | Main Details Location Bins Phases Comments Site Access XRef Assignment Group Movements Documents Organic SafeGuard Type: Conventional  Target End Date:  12/7/24, 9:31  Actual End Date:  Clear  Enterprise/Center:  Species: Swine  Clear  Species: Swine  Clear  Clear     | Remaining Head:    | 1000                  | Current Phase:    | 1 ~                |                |           |
| Organic SafeGuard Type: Conventional  Target End Date: 12/7/24,9:31 Actual End Date: Clear Enterprise/Center: Is Modified: Species: Swine Original Head: 1,000                                                                                                    | Organic SafeGuard Type: Conventional    Target End Date: 12/7/24, 9:31    Actual End Date: Clear   Enterprise/Center: Clear   Is Modified: Swine    Original Head: 1,000   Total Loss: 0   End Weight: 0.0   Units: Pounds                                                                                                    | Main Details Locat | tion Bins Phases Comn | nents Site Access | XRef Assignment Gr | roup Movements | Documents |
| Target End Date: 12/7/24,9:31 Actual End Date: Clear Enterprise/Center: I Is Modified: Species: Swine Original Head: 1,000                                                                                                    | Target End Date: 12/7/24,9:31*   Actual End Date: Clear   Enterprise/Center: I   Is Modified: Swine   Original Head: 1.000   Total Loss: 0   End Weight: 0.0   Units: Pounds                                                                                                    | Organic SafeGuard  | Type: Conventional ~  |                   |                    |                |           |
| Actual End Date: Clear Enterprise/Center: I Is Modified: Species: Swine  Original Head: 1,000                                                                                                    | Actual End Date:   Enterprise/Center:   Is Modified:   Species:   Swine   Original Head:   1.000   Total Loss:   0   End Weight:   0.0   Units:                                                                                                    | Target End Date:   | 12/7/24, 9:31         | -                 |                    |                |           |
| Enterprise/Center:  Is Modified: Species: Swine Original Head: 1,000                                                                                                    | Enterprise/Center:       I         Is Modified:                                                                                                    | Actual End Date:   |                       | Clear             |                    |                |           |
| Is Modified:<br>Species: Swine<br>Original Head: 1,000                                                                                                    | Is Modified:  Species: Swine Original Head:  1,000 Total Loss:  Concentration Official Concentration Official Conc | Enterprise/Center: |                       |                   |                    |                |           |
| Species: Swine  Original Head: 1,000                                                                                                    | Species:     Swine       Original Head:     1,000       Total Loss:     0       End Weight:     0.0       Units:     Pounds                                                                                                    | Is Modified:       |                       |                   |                    |                |           |
| Original Head: 1,000                                                                                                    | Original Head:       1,000         Total Loss:       0         End Weight:       0.0         Units:       Pounds                                                                                                    | Species:           | Swine ~               |                   |                    |                |           |
|                                                                                                    | Total Loss:     0       End Weight:     0.0       Units:     Pounds                                                                                                    | Original Head:     | 1,00                  | 00                |                    |                |           |
| Total Loss: 0                                                                                                    | End Weight: 0.0<br>Units: Pounds                                                                                                    | Total Loss:        |                       | 0                 |                    |                |           |
| End Weight: 0.0                                                                                                    | Units: Pounds ~                                                                                                    | End Weight:        | 0                     | .0                |                    |                |           |
| Units: Pounds ~                                                                                                    |                                                                                                    | Units:             | Pounds ~              |                   |                    |                |           |
|                                                                                                    |                                                                                                    |                    |                       |                   |                    |                |           |
|                                                                                                    |                                                                                                    |                    |                       |                   |                    |                |           |
|                                                                                                    |                                                                                                    |                    |                       |                   |                    |                |           |
|                                                                                                    |                                                                                                    |                    |                       |                   |                    |                |           |
|                                                                                                    |                                                                                                    |                    |                       |                   |                    |                |           |
|                                                                                                    |                                                                                                    |                    |                       |                   | Save               | Cancel         |           |

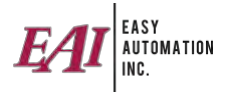

9. Select the "Location Bins" tab, select the location and feed line.

| 🧾 Add New Anima   | l Group                |                  |                                           |        |         |       | - • |
|-------------------|------------------------|------------------|-------------------------------------------|--------|---------|-------|-----|
| Name:             | Test Group             | Description:     | Test Group                                |        |         |       |     |
| Start Date:       | 9/19/24, 9:31          | Group Template:  | Standard Wean to Finish $\checkmark$      |        |         |       |     |
| Start Weight:     | 12.00                  | Customer:        | CASH ~                                    |        |         |       |     |
| Remaining Head:   | 1000                   | Current Phase:   | 1 ~                                       |        |         |       |     |
| Main Details Loca | ation Bins Phases Comm | ents Site Access | KRef Assignment Group Movements Documents |        |         |       |     |
| Location: Chad C  | Curtis Home Site 🛛 🗸   | <b>Q</b>         |                                           |        |         |       |     |
| Availa            | Feed Line 🔻            |                  |                                           | Availa | Feed Li | Bin   |     |
| FL 01             |                        |                  |                                           |        | FL 01   | FB 01 |     |
|                   |                        |                  |                                           |        | FL 01   | FB 02 |     |
|                   |                        |                  |                                           |        |         |       |     |
|                   |                        |                  |                                           |        |         |       |     |

10. Select the "Phases" tab and verify the phases are correct.

| 👂 Add New Anim  | nal Group   |             |                  |            |             |            |               |           |        |
|-----------------|-------------|-------------|------------------|------------|-------------|------------|---------------|-----------|--------|
| Name:           | Test Gro    | quo         | Description:     | Test Gro   | up          |            |               |           |        |
| Start Date:     | 9/19/       | 24, 9:31    | Group Template:  | Standard   | d Wean to F | Finish 🗸   |               |           |        |
| Start Weight:   |             | 12.00       | Customer:        | CASH       |             | ~          |               |           |        |
| Remaining Head: | :           | 1000        | Current Phase:   | 1 ~        |             |            |               |           |        |
| Main Details Lo | cation Bins | Phases Comm | ents Site Access | XRef Assig | nment Gro   | oup Moveme | nts Documents |           |        |
| Add             | Phase       | Formula Nam | e   Formula Des  | cript      | Head C      | Req Pe     | Req Total     | Fed Total | Fed Pe |
| Edit            | 1           | Swine N 1   | Swine N 1        |            | 1,000       | 3.00       | 3,000.00      | 0.00      | 0.00   |
|                 | 2           | Swine N 2   | Swine N2         |            | 1,000       | 10.00      | 10,000.00     | 0.00      | 0.00   |
|                 | 3           | Swine N 3   | Swine N 3        |            | 1,000       | 20.00      | 20,000.00     | 0.00      | 0.00   |
| Copy            | 4           | Swine N 4   | Swine N 4        |            | 1,000       | 40.00      | 40,000.00     | 0.00      | 0.00   |
|                 | 5           | Swine N 4   | Swine N 4        |            | 1,000       | 50.00      | 50,000.00     | 0.00      | 0.00   |
|                 | 6           | Swine F 2   | Swine F 2        |            | 1,000       | 100.00     | 100,000.00    | 0.00      | 0.00   |
| Тс              | otals:      |             |                  |            |             |            |               |           |        |
|                 |             |             |                  |            |             | 223.00     | 223,000.00    | 0.00      | 0.00   |
|                 |             |             |                  |            |             |            |               |           |        |

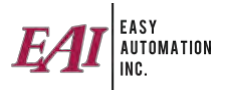

#### Creating an Ingredient

1. Click the Ingredient button.

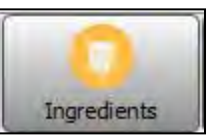

- 2. Choose the site(s) the ingredient is going to be used at and click the "Add" button.
- 3. Several steps need to take place in creating an ingredient. Below is a list of the things that will need to be inputted if they are being used:
  - Name, Description, Set ingredient as Active, Site Item, Ingredient Type, Lot Tracking (if required), Cost Method, and Scale Receiving Setup.

| Name                                           |                   | D                   | escription          |                   |                 |           |
|------------------------------------------------|-------------------|---------------------|---------------------|-------------------|-----------------|-----------|
| ite: Commercial Mill 😔                         |                   |                     |                     |                   |                 |           |
| Site Details Inventory Comments Site Access XR | ef Assignment Use | er-Defined Assignme | ent Accounting Cust | omers Item Lots   | Tags Properties | Documents |
| Basic Info                                     |                   | Units and Invento   | bry                 |                   |                 |           |
| Active: 🔄 Def. LO Adj.: 🗌                      |                   | Track Inventor      | y: 💙                | Lot Tracked:      |                 |           |
| Site Item:                                     |                   | Parent Item:        |                     |                   |                 | ~         |
| Class: Withdrawal Time                         | :                 | Selling Units:      | Pounds ~            | Purchasing Units: | Pounds          | ~         |
| Costing and Pricing                            |                   | Reorder Point:      | 0.0                 | Pounds            |                 |           |
| Cost Method: Market V Zero Price Warnings:     | 9                 | Density:            | 0.0000 🗘            | Density Unit:     | Pounds/Gallon   | ~         |
| Features                                       |                   | 1                   |                     |                   |                 |           |
| Receiving                                      | Shipping          | Vet Fee             | d Directives        |                   |                 |           |
| Requires Bin Selection: Requires FSMA:         | Scale Weig        | hout: VFD R         | equired: 🗆          |                   |                 |           |
| Received Item:                                 | Organic Safe      | e                   |                     |                   |                 |           |
|                                                | Organic Sa        | feGuard Type: Co    | nventional 🖂        |                   |                 |           |
| Ingredient Settings                            |                   |                     |                     |                   |                 |           |
| Ing. Type: Bagged Feed                         |                   |                     |                     |                   |                 |           |
| Pelleting Additive:                            |                   |                     |                     |                   |                 |           |
|                                                |                   |                     |                     |                   |                 |           |
|                                                |                   |                     |                     |                   |                 |           |
|                                                |                   |                     |                     |                   |                 |           |
|                                                |                   |                     | Save Cancel         |                   |                 |           |

4. Selecting the "Inventory Tab", you'll see Inventory Levels, Inventory Value, Grain Bank Level, Average Cost, Market Cost transactions that have been created for this ingredient. You can also adjust your inventory within this form.

| Add New Ingredient       |                      |                    |                     |                |           |                    |            |                   |
|--------------------------|----------------------|--------------------|---------------------|----------------|-----------|--------------------|------------|-------------------|
| Name                     |                      |                    |                     | pesenpaon      |           |                    |            |                   |
| Site: Commercial Mil ~   |                      |                    |                     |                |           |                    |            |                   |
| Site Details Inventory O | Comments Site Acces  | xRef Assignment Us | er-Defined Assignme | ent Accounting | Customers | Hats Tags Properti | ies Docume | nıs               |
| Inventory Level:         | 0.00 A               | verage Cost (\$):  | 0.00000             |                |           |                    |            |                   |
| Unit:                    | Pounds               | Market Cost (\$):  | 0.00000             |                |           |                    |            |                   |
| Grain Bank Level:        | 0.00 Inve            | ntory Value (\$):  | 0.00                |                |           |                    |            |                   |
| Inventory Events         |                      |                    |                     | ~              |           |                    |            |                   |
| Reload Table with d      | late range: 8/19/24  | , 12:00 AM 💌 to    | 9/19/24, 11:59 PM   |                |           |                    |            |                   |
| ount: 0 Clea             | r Filter: Trans. Typ | e v Contains       | -                   |                |           |                    |            |                   |
| h. ns. Type              | Trans. Date          | Adj. Quantity      | Market Cost         | Unit Cost      | Ext. Cost | Transaction N      | Vendor     | Resulting L vento |
|                          |                      |                    |                     |                |           |                    |            |                   |
|                          |                      |                    |                     |                |           |                    |            |                   |
|                          |                      |                    | Vot                 | Adjust Inve    | ntory     |                    |            |                   |
|                          |                      |                    |                     | Save Cano      | el        |                    |            |                   |

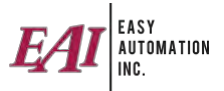

5. Inventory adjustments have several options for the transaction. Input the information required.

| Inventory Adjustmen  | t                |                     |         |         |        | _            |   |           |
|----------------------|------------------|---------------------|---------|---------|--------|--------------|---|-----------|
| Item: Amm Sulfate    |                  |                     |         | Site:   | Comm   | iercial Mill |   |           |
| Purchase             | O Increase Decre | ase                 |         |         |        |              |   |           |
| Transaction Date: (  | 09/19/24 09:3    |                     | Interfa | ice:    |        |              | × |           |
| Quantity:            | 0.0000           | Pounds ~            | Curren  | nt Inve | ntory: |              |   | -3,818.73 |
| Received Cost:       | 0.24000          | Specify Unit Cost   | Averag  | je Cost | t      |              |   | 0.00000   |
| Total Received Cost: | 0.00000          |                     | Ext. R  | eferend | ce:    | 1            |   |           |
| Current Market Cost: | 0.24000          | Specify Market Cost | Transa  | action# |        | [            |   |           |
| Lot Name:            |                  |                     | Vendo   | ri:     |        | 1            |   |           |
| Lot Expiry Date      | 09/19/24 09:3 💌  | Save Lot Expiry Dat | e       |         |        |              |   |           |
|                      |                  |                     |         |         |        |              |   |           |
|                      |                  | 6                   | Save    | Car     | ncel   |              |   |           |

6. Select the "Item Lots" tab. You can view lot details, sequence the lots for usage, and set inactive if needed.

| Edit Ingredient : Aun | eo 90      |                    |                       |                      |           |                          |              |           |        |          |                 |  |
|-----------------------|------------|--------------------|-----------------------|----------------------|-----------|--------------------------|--------------|-----------|--------|----------|-----------------|--|
| Name Aureo 90         |            |                    |                       |                      | Descri    | Description Aureo 90     |              |           |        |          |                 |  |
| Mill: Commercial Mi   | II ~       |                    |                       |                      |           |                          |              |           |        |          |                 |  |
| Mill Details Inventor | y Comments | XRef Assignment Us | er-Defined Assignment | Accounting Item Lots |           |                          |              |           |        |          |                 |  |
| A Move To Top         | Seq. #     | Lot Name           | Beg. Quantity         | Current Qty.         | Qty. Used | Units                    | Receipt Date | Condition | Active | Comments | Lot Expiry Date |  |
| 🛦 Move Up             |            | INITIAL INVENT     | 7,526.08              | 7,521.83             | 4.25      | 4.25 Pounds Aug 21, 2020 |              |           |        |          | Not Assigned    |  |
| ▼ Move Down           | 2          | 24907A1            | 1,000.00              | 1,000.00             | 0.00      | Pounds                   | Aug 21, 2020 |           |        |          | Not Assigned    |  |
| Edit                  | 3          | 24907A2            | 1,000.00              | 1,000.00             | 0.00      | Pounds                   | Aug 21, 2020 |           |        |          | Not Assigned    |  |
| Set Inactive          | 4          | 123                | 100.00                | 100.00               | 0.00      | Pounds                   | Jun 25, 2021 |           |        |          | Not Assigned    |  |
| View Inactive         |            |                    |                       |                      |           |                          |              |           |        |          |                 |  |
|                       |            |                    |                       |                      | Save      | Cancel                   |              |           |        |          |                 |  |

7. If your accounting package is QuickBooks, you can select the "Accounting" tab and import/export your ingredient.

| Name Amm Sulfate                                                                                                    | Description | Amm Sulfate                                   |  |  |  |
|----------------------------------------------------------------------------------------------------|-------------|-----------------------------------------------|--|--|--|
| ite: Commercial Mil \vee                                                                                                    |             |                                               |  |  |  |
| Site Details Inventory Comments Site Access XRef Assignment User-Defined Assignment<br>Commercial Mill QB v<br>Import<br>Export | Accounting  | Customers Item Lots Tags Properties Documents |  |  |  |

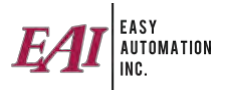

#### Creating a Service Item

1. Click on the "Service Items" button.

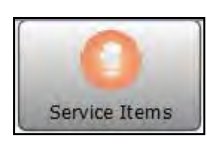

- 2. Choose the site(s) where the service item will be used and click the "Add" button.
- 3. Under "Site Details", input the following items: name, description, class, item type, and price.

| colt service item ; su# brown Bag                    |              |         |                     |           |                   |                |         |
|------------------------------------------------------|--------------|---------|---------------------|-----------|-------------------|----------------|---------|
| Name 50# Brown Bag                                   |              |         | Description 50# E   | rown Bag  |                   |                | Scan GP |
| Site: Commercial Mill V                              |              |         |                     |           |                   |                |         |
| Site Details Inventory Comments Site Access XRef Ass | ianment User | Defined | Assignment Accourt  | ting Item | Lots Documents    | Customers      |         |
| Basic Info                                           |              | Units a | nd Inventory        |           |                   |                |         |
| Active: 🔄 Def. LO Adj.: 🛃                            | _            | Track   | Inventory: 🖸        |           | Lot Tracked:      |                |         |
| Class: Withdrawal Time:                              | 0            | Sellin  | g Units: Each       | v         | Purchasing Units: | Each 🗸         |         |
| Costing and Pricing                                  |              | Reorde  | er Point:           | 0.000     | Each              |                |         |
| Cost Method: Market 🔗 Zero Price Warnings: 🞴         |              | 1       | Density:            | 0.0000 ‡  | Density Unit:     | Pounds/Galon ~ |         |
| Features                                             |              |         |                     | 7         |                   |                |         |
| Receiving                                            | Shipping     |         | Vet Feed Directives |           |                   |                |         |
| Requires Bin Selection: 🗌 Requires FSMA: 🗌           | Scale Weigh  | out: 🗆  | VFD Required:       |           |                   |                |         |
| Received Item: \Box                                  |              |         |                     |           |                   |                |         |
| Service Item Settings                                |              |         |                     |           |                   |                |         |
| Type: Quantity-based 🤟 🧿                             |              |         |                     |           |                   |                |         |
| Straight Price: \$ 0.000000 O Price By Price Lev     | el           |         |                     |           |                   |                |         |
| O Price Across The E                                 | loard        |         |                     |           |                   |                |         |
|                                                      |              |         |                     |           |                   |                |         |
|                                                      |              |         |                     |           |                   |                |         |
|                                                      |              |         |                     |           |                   |                |         |
|                                                      |              |         |                     |           |                   |                |         |
|                                                      |              |         |                     |           |                   |                |         |
|                                                      |              |         | Save Cancel         | 1         |                   |                |         |

4. Select the Inventory tab to view, void, and adjust service item inventory.

| Edit Service Item                | : 50# Bro | own Bag          |                        |                                                       |                              |                 |               |                  |        |                   |
|----------------------------------|-----------|------------------|------------------------|-------------------------------------------------------|------------------------------|-----------------|---------------|------------------|--------|-------------------|
| ame 50# Brown                    | 1 Bag     |                  |                        |                                                       | Descrip                      | tion 50# Brown  | n Bag         |                  |        | Scan GF           |
| e: Commercia<br>te Details Inven | al Mill ~ | mments Site      | Access                 | XRef Assignment Us                                    | er-Defined Assignm           | ent Accounting  | Elem Lots Doc | uments Customers |        |                   |
| nventory Level<br>Unit           | :         | 1.052.00<br>Each | Aver<br>Mai<br>Invento | rage Cost (\$):<br>rket Cost (\$):<br>ory Value (\$): | 0.06491<br>0.75000<br>789.00 |                 |               |                  |        |                   |
| Reload Table                     | with da   | te range: 8,     | /19/24, 1              | 12:00 AM 🔻 to 🔄                                       | )/19/24, 11:59 PM            |                 |               |                  |        |                   |
| Count: 0                         | Clear     | Filter: Tran     | s. Type                | ~ Contains                                            | ~                            |                 |               |                  |        |                   |
| Trans. Typ                       | pe        | Trans, D         | ate                    | Adj. Quantity                                         | Market Cost                  | Unit Cost       | Ext. Cost     | Transaction N    | Vendor | Resulting Invento |
|                                  |           |                  |                        |                                                       |                              |                 |               |                  |        |                   |
| -                                |           |                  |                        |                                                       | Vold A                       | djust Inventory |               |                  |        |                   |
|                                  |           |                  |                        |                                                       |                              |                 |               |                  |        |                   |

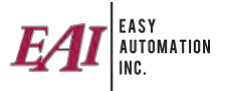

5. If your accounting package is QuickBooks, you can select the "Accounting" tab and import/export your service item.

| Edit   | Service Item : 50# | Brown Bag |                 |                         |             |               | - 0 🗙 |
|--------|--------------------|-----------|-----------------|-------------------------|-------------|---------------|-------|
| Name   | 50# Brown Bag      |           |                 |                         | Description | 50# Brown Bag |       |
| Mill:  | Commercial Mill    | ~         |                 |                         |             |               |       |
| Mill D | etails Inventory   | Comments  | XRef Assignment | User-Defined Assignment | Accounting  | 1 Item/Lotz-  |       |
| Comm   | nercial Mill QB 👻  |           |                 |                         |             |               |       |
| Imp    | ort                |           |                 |                         |             |               |       |
| Exp    | ort                |           |                 |                         |             |               |       |
|        |                    |           |                 |                         |             |               |       |
|        |                    |           |                 |                         |             |               |       |
|        |                    |           |                 |                         |             |               |       |
|        |                    |           |                 |                         |             |               |       |
|        |                    |           |                 |                         |             |               |       |
|        |                    |           |                 |                         |             |               |       |
|        |                    |           |                 |                         |             |               |       |
|        |                    |           |                 |                         |             |               |       |
|        |                    |           |                 |                         |             |               |       |
|        |                    |           |                 |                         |             |               |       |
|        |                    |           |                 |                         |             |               |       |
|        |                    |           |                 |                         |             |               |       |
|        |                    |           |                 |                         |             |               |       |
|        |                    |           |                 |                         |             |               |       |
| -      |                    |           |                 |                         | 1           | 7             |       |

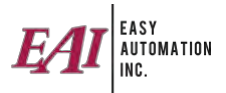

#### **Creating a Formula**

1. Click on the "Formula" button.

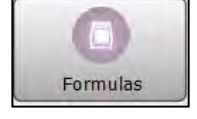

- 2. Choose the site(s) using the formula and click on "Add."
- 3. Input the formula name and description.

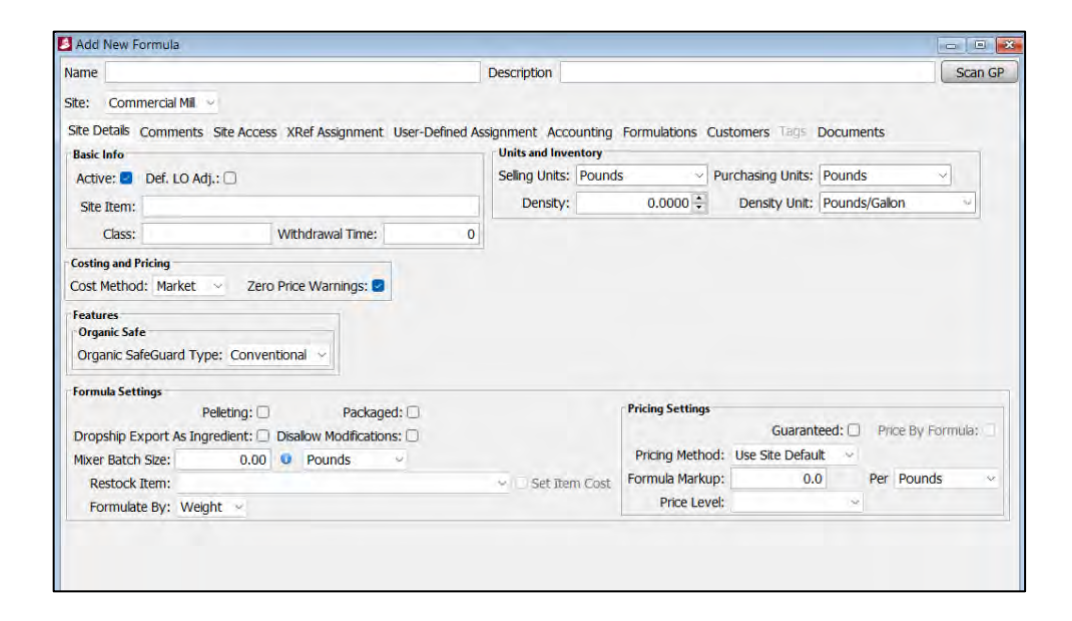

4. Select the "Formulations" tab. In the bottom half, click the "Add" button and select an ingredient, amount of product, and submit. Follow this procedure until all ingredients have been added to make up the formula.

| Curren <u>t</u><br>Selected<br>Edit                                                                             | 1   |           | 9/3                            | 19/2024 09:45:14 AI                                                      |                                                                                           |                                                                                                    | N/A                                                                                                    | . 10                                                                                                    |                                                                                                    |
|----------------------------------------------------------------------------------------------------|-----|-----------|--------------------------------|--------------------------------------------------------------------------|-------------------------------------------------------------------------------------------|----------------------------------------------------------------------------------------------------|----------------------------------------------------------------------------------------------------|----------------------------------------------------------------------------------------------------|----------------------------------------------------------------------------------------------------|
| Selected<br>Edit                                                                                                |     |           |                                |                                                                          |                                                                                           |                                                                                                    |                                                                                                    |                                                                                                    |                                                                                                    |
| Edit                                                                                                    |     |           |                                | 🛃 Add Iten                                                               | to Formula                                                                                |                                                                                                    |                                                                                                    |                                                                                                    |                                                                                                    |
| the second second second second second second second second second second second second second second second se |     |           |                                | Item Type:                                                               | Ingre                                                                                     | edient                                                                                                    | 12                                                                                                    |                                                                                                    |                                                                                                    |
| Inactive                                                                                                    |     |           |                                | Item:                                                                    |                                                                                           |                                                                                                    | ~                                                                                                    |                                                                                                    |                                                                                                    |
| ctive: 🗋                                                                                                    |     |           |                                | Ouantity:                                                                | 0.00                                                                                      | a la                                                                                                    |                                                                                                    | _                                                                                                    |                                                                                                    |
|                                                                                                    |     |           |                                | Adjust for I                                                             | oadout:                                                                                   |                                                                                                    | -                                                                                                    | -                                                                                                    |                                                                                                    |
| Add                                                                                                    |     | 4         | Seq. #                         |                                                                          | antity differen                                                                           | ce to item:                                                                                                    | L                                                                                                    | Units                                                                                                    | Te                                                                                                    |
| Edit                                                                                                    |     | Υ.        | )                              | C Appy 4                                                                 | somery uncrease                                                                           | ce concent.                                                                                                    |                                                                                                    |                                                                                                    |                                                                                                    |
| Delete                                                                                                    |     | esequence |                                |                                                                          |                                                                                           |                                                                                                    |                                                                                                    |                                                                                                    |                                                                                                    |
| py Eormula                                                                                                    |     |           | 1                              |                                                                          |                                                                                           |                                                                                                    |                                                                                                    |                                                                                                    |                                                                                                    |
| Delete All                                                                                                    |     |           |                                |                                                                          |                                                                                           |                                                                                                    |                                                                                                    |                                                                                                    |                                                                                                    |
| inds                                                                                                    |     |           |                                |                                                                          | Subm                                                                                      | hit <u>C</u> ancel                                                                                                    |                                                                                                    |                                                                                                    |                                                                                                    |
| et meur                                                                                                    |     |           |                                |                                                                          |                                                                                           |                                                                                                    |                                                                                                    |                                                                                                    |                                                                                                    |
|                                                                                                    | Add | Add       | Add A<br>Edite V<br>Cellete Al | Add A Seq. # A<br>Edu #<br>Delete #<br>Delete #<br>Delete #<br>Delete Al | tive: Quantity: Quantity: Quantity: Adjust for L Adjust for L Adjust for L Apply qu Pathe | ttve: Quantity: 0.00 Adjust for Loadout: Adjust for Loadout: Adjus | tive: Quantity: 0.00 Adjust for Loadout: Adjust for Loadout: Adjus | tive: Quantity: 0.00 Adjust for Loadout: Adjust for Loadout: Adjus | tive: Quantity: 0.00 Adjust for Loadout: Units  Adjust for Loadout: Units  Adjust for Loadout: Units  Adjust for Loadout: Units  Units  Units  Units |

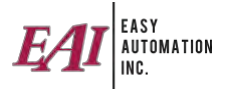

5. If versioning is being used, you can create the new formulation version and select from a current formula or create new.

| Name Switer 2                                           |                      |                                                          |                                                                                                    | Desc                                                                                                    | ription Swir | le F 2                                                                                                    |                                                                                       |                                                                               |  |
|---------------------------------------------------------|----------------------|----------------------------------------------------------|----------------------------------------------------------------------------------------------------|----------------------------------------------------------------------------------------------------|--------------|----------------------------------------------------------------------------------------------------|---------------------------------------------------------------------------------------|-------------------------------------------------------------------------------|--|
| Site: Commercial Mil                                    | 0                    |                                                          |                                                                                                    |                                                                                                    |              |                                                                                                    |                                                                                       |                                                                               |  |
| Site Details Comments                                   | Site Access VDof As  | innment User-De                                          | fined Assignment Account                                                                                                    | ing Formulations C                                                                                       | stomers T    |                                                                                                    | ate                                                                                   |                                                                               |  |
| Last Edited: hu staci                                   | an 10/10/2022 0:23   | -22 44                                                   | anica Assignment Account                                                                                                    | ing romanions co                                                                                         | isconters in | igs Documen                                                                                                    | 10                                                                                    |                                                                               |  |
| Last Edited: by stack                                   | e on 10/10/2022 9:37 | :33 AM                                                   |                                                                                                    |                                                                                                    |              |                                                                                                    |                                                                                       |                                                                               |  |
| O Add - New                                             | Versio               | Vame                                                     | Effective Date                                                                                                    | Last Edit                                                                                                | Date         | Edited                                                                                                    | Active                                                                                | Curren                                                                        |  |
| O Copy Current                                          | 1                    | 11/                                                      | /28/2018 16:31:52 PM                                                                                                    | 10/10/2022 09:37:                                                                                        | 33 AM        | stacie                                                                                                    |                                                                                       | -                                                                             |  |
| O Conv Selected                                         |                      |                                                          |                                                                                                    |                                                                                                    |              |                                                                                                    |                                                                                       |                                                                               |  |
| Edit                                                    |                      |                                                          |                                                                                                    |                                                                                                    |              |                                                                                                    |                                                                                       |                                                                               |  |
| Cut                                                     |                      |                                                          |                                                                                                    |                                                                                                    |              |                                                                                                    |                                                                                       |                                                                               |  |
| Set Inactive                                            |                      |                                                          |                                                                                                    |                                                                                                    |              |                                                                                                    |                                                                                       |                                                                               |  |
|                                                         |                      |                                                          |                                                                                                    |                                                                                                    |              |                                                                                                    | _                                                                                     |                                                                               |  |
| componenta                                              |                      |                                                          |                                                                                                    |                                                                                                    |              |                                                                                                    |                                                                                       |                                                                               |  |
| DbA C                                                   |                      | Seq. #                                                   | Item Desc.                                                                                                    | Item T                                                                                                   | LO Adj.      | Quantity                                                                                                    | Units                                                                                 | Total %                                                                       |  |
| bb <u>A</u> C                                           |                      | Seq. #                                                   | Item Desc.<br>Corn Ground 700                                                                                                    | Item T<br>Ingredient                                                                                     | LO Adj.      | Quantity                                                                                                    | Units<br>Pounds                                                                       | Total %                                                                       |  |
| DAd C                                                   |                      | Seq. #*                                                  | Item Desc.<br>Corri Ground 700<br>Soybean Meal 48% 1240                                                                          | Item T<br>Ingredient<br>Ingredient                                                                       | LO Adj.      | Quantity<br>1,400.00<br>559.00                                                                                                    | Units<br>Pounds<br>Pounds                                                             | Total %<br>70%<br>27.95%                                                      |  |
| C Add                                                   | Resequent            | Seq. #                                                   | Item Desc.<br>Corn Ground 700<br>Soybean Meal 48% 1240<br>Limestone                                                              | Item T<br>Ingredient<br>Ingredient<br>Ingredient                                                         | LO Adj.      | Quantity<br>1,400,00<br>559,00<br>17,00                                                                                                  | Units<br>Pounds<br>Pounds<br>Pounds                                                   | Total %<br>70%<br>27.95%<br>0.85%                                             |  |
| Copy Earnula                                            | Resequent            | Seq. #                                                   | Item Desc.<br>Corn Ground 700<br>Soybean Meal 48% 1240<br>Umestone<br>//tamin Pre-Mix                                            | Item T<br>Ingredient<br>Ingredient<br>Ingredient<br>Ingredient                                           | LO Adj.      | Quantity<br>1,400,00<br>559,00<br>17,00<br>7,50                                                                                          | Units<br>Pounds<br>Pounds<br>Pounds<br>Pounds                                         | Total %<br>70%<br>27.95%<br>0.85%<br>0.375%                                   |  |
| Copy Ecrimite Copy Ecrimite Copy Ecrimite Copy Ecrimite |                      | Seq. # *<br>10<br>25<br>26<br>31<br>41<br>55             | Item Desc.<br>Corn Ground 700<br>Soybean Meal 48% 1240<br>Umestone<br>Vitamin Pre-Mtx<br>Salt                                    | Item T<br>Ingredient<br>Ingredient<br>Ingredient<br>Ingredient<br>Ingredient                             | LO Adj.      | Quantity<br>1,400.00<br>559.00<br>17.00<br>7,50<br>8,00                                                                                  | Units<br>Pounds<br>Pounds<br>Pounds<br>Pounds<br>Pounds                               | Total %<br>70%<br>27.55%<br>0.85%<br>0.375%<br>0.4%                           |  |
| Add                                                     | Resequent            | Seq. #                                                   | Item Desc.<br>Corr Ground 700<br>Soybean Meal 48% 1240<br>Umestone<br>//tamin Pre-Mtx<br>Salt<br>Lysine Dry                      | Item T<br>Ingredient<br>Ingredient<br>Ingredient<br>Ingredient<br>Ingredient<br>Ingredient               | LO Adj.      | Quantity<br>1,400.00<br>559.00<br>17.00<br>7.50<br>6.00<br>4.00                                                                          | Units<br>Pounds<br>Pounds<br>Pounds<br>Pounds<br>Pounds<br>Pounds                     | Total %<br>70%<br>27,95%<br>0.35%<br>0.375%<br>0.4%<br>0.2%                   |  |
| Add                                                     | ···· Resequent       | Seq. # A<br>10<br>29<br>20<br>31<br>41<br>55<br>61<br>77 | Item Desc.<br>Corr Ground 700<br>Soybean Meal 48% 1240<br>Jimestone<br>Jimestone<br>Jimestone<br>Solt<br>Lysine Dry<br>Threonine | Item T<br>Ingredient<br>Ingredient<br>Ingredient<br>Ingredient<br>Ingredient<br>Ingredient               | LO Adj.      | Quantity<br>1,400,00<br>559,00<br>17,00<br>7,50<br>8,00<br>4,00<br>1,00                                                                  | Units<br>Pounds<br>Pounds<br>Pounds<br>Pounds<br>Pounds<br>Pounds<br>Pounds           | Total %<br>70%<br>27.95%<br>0.85%<br>0.375%<br>0.375%<br>0.2%<br>0.2%         |  |
| Add                                                     | ···· Resequent       | Seq. # A<br>10<br>25<br>31<br>41<br>55<br>61<br>77<br>81 | Item Desc.<br>Com Ground 200<br>Soybean Meal 48% 1240<br>Imestone<br>/tamin Pre-Mox<br>Sat<br>Lysine Dry<br>Thyptophan           | Item T<br>Ingredient<br>Ingredient<br>Ingredient<br>Ingredient<br>Ingredient<br>Ingredient<br>Ingredient | LO Adj.      | Quantity           1,400.00           559.00           17.00           7.50           8.00           4,00           1.00           0,550 | Units<br>Pounds<br>Pounds<br>Pounds<br>Pounds<br>Pounds<br>Pounds<br>Pounds<br>Pounds | Total %<br>70%<br>27.95%<br>0.85%<br>0.37%<br>0.37%<br>0.37%<br>0.2%<br>0.05% |  |

6. Select the "Site Details" tab and configure the settings required.

| 📕 Edit Formula : Swine F 2                                         |                                                          |
|--------------------------------------------------------------------|----------------------------------------------------------|
| Name Swine F 2                                                     | Description Swine F 2                                    |
| Site: Commercial Mill ~                                            |                                                          |
| Site Details Comments Site Access XRef Assignment User-Defined Ass | ignment Accounting Formulations Customers Tags Documents |
| Basic Info                                                         | Units and Inventory                                      |
| Active: 🗹 Def. LO Adj.: 🗌                                          | Selling Units: Pounds Vurchasing Units: Pounds V         |
| Site Item: Swine F 2                                               | Density: 0.0000 💌 Density Unit: Pounds/Gallon 🗸          |
| Class: SWINE Withdrawal Time: 0                                    |                                                          |
| Costing and Pricing<br>Cost Method: Market V Zero Price Warnings:  |                                                          |
| Organic Safe       Organic SafeGuard Type:                         |                                                          |
| Formula Settings                                                   |                                                          |
| Pelleting: Packaged:                                               | Pricing Settings                                         |
| Dropship Export As Ingredient: Disallow Modifications: D           | Guaranteed: U Price By Formula: U                        |
| Mixer Batch Size: 0.00 0 Pounds ~                                  | Pricing Method: Use Site Default                         |
| Restock Item:                                                      | ✓ Set Item Cost Formula Markup: 6.000000 Per Tons ✓      |
| Formulate By: Weight $\checkmark$                                  | Price Level:                                             |
|                                                                    |                                                          |
|                                                                    | Save Cancel Update Site Formulations & Save              |

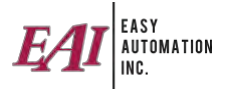

7. If your accounting package is QuickBooks, you can select the "Accounting" tab and import/export your formulation.

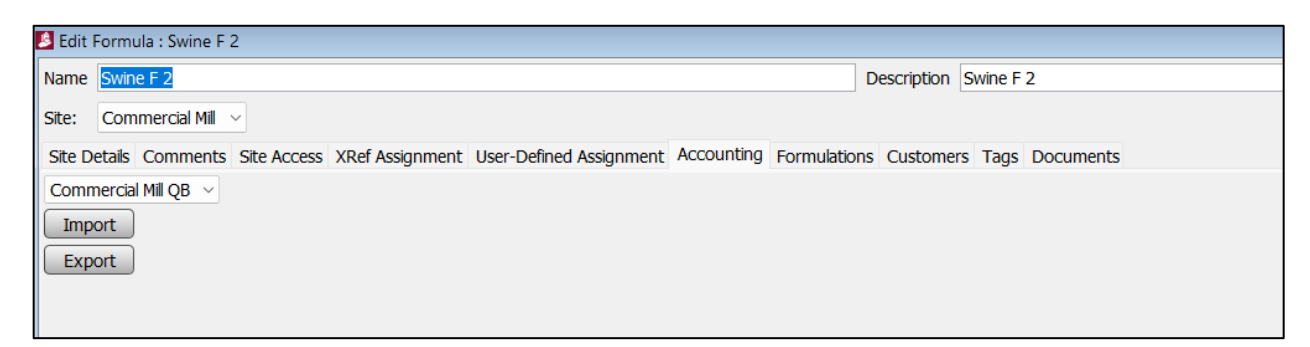

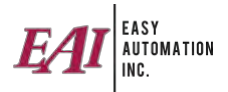

#### Creating a Contract

1. Click on the "Contracts" button.

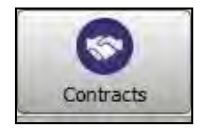

- 2. Choose the site(s) where the contract will be assessed and click the "Add" button.
- 3. Input the contract info: name, description, price, units of measure, contract type, use price and the quantity details.

| Add New Contract                             |                                                  |
|----------------------------------------------|--------------------------------------------------|
| Name:                                        | Description:                                     |
| Price (\$) : 0.000000                        | Units: Pounds                                    |
| Contract Type: By Quantity ~                 | Special Use Conditions                           |
| Priority:                                    | Price Of (\$) : 0.000000 ?                       |
|                                              | ● Not Used 		 Use Above                          |
|                                              | ○ Use Above or Equal ○ Use Below or Equal        |
| Quantity Details                             | Date Details                                     |
| Quantity: 0.000000                           | Effective Date: 9/19/24                          |
| Warning Level: 0.000000                      | Expiration Date: 9/19/24                         |
| Remaining:                                   |                                                  |
| Pompineg:                                    |                                                  |
| Contract Bry                                 |                                                  |
| Contract By                                  |                                                  |
| Customer C Animar Group C Eccation           |                                                  |
| Site Access Items Customers Animal Group     | Locations Transactions XRef Assignment Documents |
| Availa Description                           |                                                  |
| Commercial Mill                              |                                                  |
| E Fairmont Mill                              |                                                  |
| Fertilizer Site                              |                                                  |
| On Hold                                      |                                                  |
| Stacie                                       |                                                  |
| TM Test                                      |                                                  |
| Welcome Mill                                 |                                                  |
|                                              |                                                  |
|                                              |                                                  |
|                                              |                                                  |
|                                              |                                                  |
|                                              |                                                  |
|                                              |                                                  |
|                                              |                                                  |
|                                              |                                                  |
| You may change priorities by dragging & drop | ping the appropriate rows.                       |
|                                              | Select All Clear All                             |
|                                              | Save Cancel Save/Print                           |

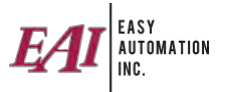

- 4. Select "Contract By" and choose customer, animal group, or location.
  - Once "contract by" is selected. Add customer(s), animal group(s), or location(s) from the left. To do this click on 'Customer 1' to highlight the line then select 'Add' in the middle column.

| Name:                                                                                                    |                                                                                                    | Description:                                                                                                    |
|----------------------------------------------------------------------------------------------------|----------------------------------------------------------------------------------------------------|----------------------------------------------------------------------------------------------------|
| Price (\$) :                                                                                                    | 0.000000                                                                                                    | Uniter December 1                                                                                                    |
| Contract Type:                                                                                                    | By Quantity                                                                                                    | V Lice Drice                                                                                                    |
| Priority:                                                                                                    |                                                                                                    |                                                                                                    |
|                                                                                                    |                                                                                                    |                                                                                                    |
|                                                                                                    |                                                                                                    | Not Used O Use Above O Use Below                                                                                                    |
| From Accounting                                                                                                    |                                                                                                    | O Use Above or Equal O Use Below or Equal                                                                                                    |
| Quantity Details                                                                                                    |                                                                                                    | Date Details                                                                                                    |
| Quantity:                                                                                                    | 0.000000                                                                                                    | Effective Date: 7/9/21                                                                                                    |
| Warning Level:                                                                                                    | 0.000000                                                                                                    | Expiration Date: 7/9/21                                                                                                    |
| Description                                                                                                    |                                                                                                    |                                                                                                    |
| Remaining:                                                                                                    |                                                                                                    |                                                                                                    |
| Remaining:                                                                                                    | 0%                                                                                                    |                                                                                                    |
| Customer (     Mill Access Ite                                                                                                    | Animal Group O1 act                                                                                                    | tor                                                                                                    |
| Customer (     Mill Access Ite                                                                                                    | Animal Group OL at                                                                                                    | ton<br>Store Understanding Transactions XRef Assignment                                                                                                    |
| Customer (     Mill Access Ite     Available Custom     Alexis Schley                                                                                                    | Animal Group Olean<br>ms Customers Arrows<br>ners                                                                                                    | ton<br>Transactions XRef Assignment<br>Assigned Customers                                                                                                    |
| Customer     (     Mill Access Ite     Available Custon     Alexis Schley     Ashley Sauck                                                                                                    | Animal Group Animal Group Animal Group Animal Group Animatic Animatic Ani<br>Animatic Animatic Animatic Animatic Animatic Animatic Animatic Animatic Animatic Animatic Animatic Animatic Anim                                                                                                    | Transactions XRef Assignment<br>Assigned Customers                                                                                                    |
| Customer (     Mill Access Ite     Available Custon     Alexis Schley     Ashley Sauck     Bill Wynn                                                                                                    | Animal Group Animal Group Animal Animal Group Animal Animal Group Animal Animal Animal Group Animal Animal Animal Animal Animal Animal Animal Animal Animal Animal Animal Animal Animal Animal Animal Animal Animal Animal Animal Animal Animal Animal Animal Animal Animal Animal Ani | Ion<br>Transactions XRef Assignment<br>Assigned Customers<br>Add All >><br>Add  =                                                                                                    |
| Customer (<br>Mill Access Ite<br>Available Custon<br>Alexis Schley<br>Ashley Sauck<br>Bill Wynn<br>Brady Gaalswyk<br>Brett Roe                                                                                                    | Animal Group 01 Ati<br>ns Customers Animateries                                                                                                    | Transactions XRef Assignment<br>Assigned Customers                                                                                                    |
| Customer (<br>Mill Access Ite<br>Available Custon<br>Alexis Schley<br>Ashley Sauck<br>Bill Wynn<br>Brady Gaalswyk<br>Brett Roe<br>Brighton Peterso                                                                                                    | Animal Group Or Att<br>ns Customers Anime                                                                                                    | Transactions XRef Assignment Assigned Customers Add All > Add Is Add Is                                                                                                    |
| Customer     Contract by:     Customer     Customer     Available Custom     Alexis Schley     Ashley Sauck     Bill Wynn     Brady Gaalswyk     Brett Roe     Brighton Peterso     CASH     Customer                                                                                                    | Animal Group Organ<br>ng Customers Arrows<br>neers                                                                                                    | Transactions KRef Assignment<br>Assigned Customers<br>Add All >><br>Add All >><br>Add All >><br>Add All >>                                                                                                    |
| Customer     (e) Eustomer     (f)     Mill Access The     Available Custom     Alexis Schley     Ashley Sauck     Bill Wym     Brady Gaalswyk     Brett Roe     Brighton Peterso     CASH     Chad Curtis     Chad Penn                                                                                                    | n Customers Arrow                                                                                                    | Ion<br>Transactions XRef Assignment<br>Assigned Customers<br>Add All >>><br>Add I >>><br>Add I >>><br>Add I >>><br>Add I >>><br>Add I >>><br>Add I >>>                                                                                                    |
| Eustomer     (e) Eustomer     (f)     Mill Access Ite     Available Custon     Alexis Schley     Ashley Sauck     Bill Wym     Brady Gaalswyk     Brett Roe     Brighton Petersc     CASH     Chad Curtis     Chad Penn     Chris Gaalswyk                                                                                                    | ns Customers Arrow                                                                                                    | Transactions XRef Assignment<br>Assigned Customers<br>Add N > A<br>Add N = A<br>Remove<br>A Remove                                                                                                    |
| Eustomer     (i)     Eustomer     (i)     Mill Access Ite     Available Custom     Alexis Schley     Ashley Sauck     Bill Wynn     Brady Gaalswyk     Brady Gaalswyk     Brady Gaalswyk     Chad Curtis     Chad Penn     Chris Gaalswyk     Chris Potter                                                                                                    | Animal Group Outers                                                                                                    | Transactions : XRef Assignment<br>Assigned Customers<br>Add All >><br>Add I =                                                                                                    |
| Eustomer     (i)     Eustomer     (i)     Mill Access Ite     Available Custom     Ashley Saley     Ashley Saley     Ashley Saley     Ashley Saley     Ashley Saley     Ashley Saley     Ashley Chad     Curtis     Chad Curtis     Chad Curtis     Chars Gaalswyk     Chris Potter     Commercial Mill     Nuctin Deuters                                                                                                    | Animal Group Office<br>ng Customers Animate<br>iers                                                                                                    | Add All ><br>Add All ><br>Add All +<br>Add All +<br>Add Al |
| Children Schley     Asilable Custom     Alexis Schley     Asilable Custom     Alexis Schley     Asilable Custom     Brady Gaalswyk     Brett Roe     Brighton Peterso     CASH     Chad Curtis     Chad Penn     Chris Gaalswyk     Chis Potter     Commercial Mill     Dustin Reutrel     Integrator                                                                                                    | Animal Group Office<br>ns Customers Animal<br>ters                                                                                                    | Transactions XRef Assignment<br>Assigned Customers<br>Add N > A<br>Add N = A<br>Remove<br>A Remove AN                                                                                                    |
| Contract by:<br>Mill Access Ibe<br>Available Custon<br>Alexe 5 Schey<br>Ashley Sack<br>Bill Wyon<br>Brady Gaalswyk<br>Chad Curtis<br>Chad Curtis<br>Chad Curtis<br>Chad Curtis<br>Chad Penn<br>Chris Gaalswyk<br>Chris Potter<br>Commercial Mill<br>Dustin Reutzel<br>Integrator<br>Jayden Grupe                                                                                                    | n Animal Group Out of the Second                                                                                                    | Transactions : KRef Assignment<br>Assigned Customers<br>Add All >><br>Add I =                                                                                                    |
| Constant by:     Constant by:     Constant by:     Mill Access Ite     Anilable Customer     Anilable Customer     Sanilable Customer     Sanilable Customer     Sanilable Customer     Sanilable Customer     CASH     Chad Curtis     Chad Curtis     Chad     Curtis     Chad     Curtis     Curtis     Chad     Curtis     Curtis     Chad     Curtis     Chad     Curtis     Curtis     Curtis     Curtis     Curtis     Curtis     Curtis     Curtis     Curtis     Curtis     Curtis     Curtis     Curtis     Curtis     Curtis     Curtis     Cu                                                                                                    | Animal Group Office<br>ns Customers Animal<br>iters                                                                                                    | Transactions XRef Assignment<br>Assigned Customers                                                                                                    |
| Onucatory     Onucatory                                                                                                    | Animal Group Outers<br>ns Customers Animate<br>rers                                                                                                    | Add All > Add All > Add All > Add All > Add All > Add All > Add All > Add All > Add All > Add All > Add All > Add > Add                                                                                                    |
| Christener (<br>Christener) (<br>Mill Access term<br>Analisable Custon<br>Alexis Schley<br>Anhley Sauck<br>Bill Wynn<br>Brady Gaalawyk<br>Chaid Curtis<br>Brighton Peters<br>CASH<br>Chaid Curtis<br>Brighton Peters<br>Chaid Curtis<br>Brighton Peters<br>Brighton Peters<br>Brighton Peters<br>Bri | Canmal Group Office<br>ns Customers Annone<br>rers                                                                                                    | Add All > Add                                                                                                    |
| Christett dy:<br>● Dustomer (1<br>Available Custom<br>Alexis Schley<br>Ahley Sauck<br>Bill Wynn<br>Brady Gaalawyk<br>Brett Roe<br>Brady ton Petersc<br>Chad Curtis<br>Chad Pern<br>Charle Curtis<br>Chad Pern<br>Charle Gaalawyk<br>Chad Curtis<br>Chad Pern<br>Charle Gaalawyk<br>Chad Curtis<br>Chad Pern<br>Charle Gaalawyk<br>Chad Curtis<br>Chad Pern<br>Charle Gaalawyk<br>Chad Curtis<br>Chad Pern<br>Comercial Nill<br>Dustin Reutzel<br>Integrator<br>Jayden Grupe<br>Kade Sturm<br>Michele Corrad<br>Ray Meanche                                                                                                    | na Customers Arrows<br>ners                                                                                                    | Transactions KRef Assignment<br>Add N > A<br>Add N > A<br>Add N > A<br>Add N > A<br>Add N > A<br>Add N > A<br>Add N > A<br>Add N > A<br>Add N > A<br>Add N > A<br>Add N > A<br>Add N > A<br>Add N > A<br>A A B<br>A B A B<br>A B A B A A A A A A A A                                                                                                    |

5. Select the "Items" tab and choose the ingredient, formula or service item that is affected.

| Name:                                                                                                    |                                                                           | Description:                                                                                                    |
|----------------------------------------------------------------------------------------------------|---------------------------------------------------------------------------|----------------------------------------------------------------------------------------------------|
| Price (5) :                                                                                                    | 0.000000                                                                  | livites Dounde vi                                                                                                    |
| Contract Type:                                                                                                    | By Quantity                                                               | V Use Price                                                                                                    |
| riority:                                                                                                    |                                                                           |                                                                                                    |
| man city c                                                                                                    |                                                                           |                                                                                                    |
|                                                                                                    |                                                                           | Not Used Use Above Use Below                                                                                                    |
| rom Accounting:                                                                                                    |                                                                           | Use Above or Equal Use Below or Equal                                                                                                    |
| Quantity Details                                                                                                    |                                                                           | Date Details                                                                                                    |
| Quantity:                                                                                                    | 0.000000                                                                  | Effective Date: 7/9/21                                                                                                    |
| Warning Level:                                                                                                    | 0.000000                                                                  | Expiration Date: 7/9/21                                                                                                    |
| Remaining:                                                                                                    |                                                                           |                                                                                                    |
| Remaining:                                                                                                    | 0%                                                                        |                                                                                                    |
| Customeri (     Mill Access Iten     Item Type Contr                                                                                                    | Animal Group O Locations Customers Animal Group<br>acts                   | an<br>Ros Locations Transactions XRef Assignment<br>predient O Formula O Service Item                                                                                                    |
| Customeri (     Mill Access Iten     Item Type Contr      Available Items                                                                                                    | Animal Group O Locations<br>Customers Animal Gro<br>acts<br>() Ing        | on<br>Nos Locitions Transactions XRef Assignment<br>predient O Formula O Service Item<br>Assigned Items                                                                                                    |
| Customeri (     Mill Access Iten     Item Type Contr     Available Items     Aureo 90                                                                                                    | ) Animal Group () Locations<br>ns Customers Animal Gro<br>acts<br>() Ing  | an<br>eros Localizos Transactions XRef Assignment<br>gredent O Formula O Service Item<br>Assigned Items<br>Assigned Items                                                                                                    |
| Customeri (     Mill Access Iten     Item Type Contr     Available Items     Aureo 90     Banminth                                                                                                    | ) Animal Group O Locatio<br>IS Customers Animal Go<br>acts<br>() Ing      | on  exer Locations Transactions TReFAssignment  gredent O Formula O Service Item  Assigned Items  Assigned Items                                                                                                    |
| Customer (<br>Mill Access Iten<br>Item Type Contr<br>Available Items<br>Aureo 90<br>Banminth<br>Beet Pulp                                                                                                    | ) Animal Group O Locations<br>Customers Animal Gro<br>acts<br>() Ing      | on<br>Pros Localizes Transactors 'Ref Assignment<br>predient O Formula O Service Item<br>Add All >><br>Add All >>                                                                                                    |
| Lustomeri (     Mill Access Iter     Item Type Contr     Item Type Contr     Available Items     Aureo 90     Banninth     Beet Pulp     Biolys     Biolys     Biolys                                                                                                    | ) Animal Group () Localid<br>15 Customérs Animal Gro<br>acts<br>() Ing    | on<br>ross Locations Transactions TReFAssignment<br>gredient Oromula Oservice Item<br>Add All >>><br>Add All >>><br>Add >>>                                                                                                    |
| Customeri (     Mill Access Iten     Item Type Contr     Available Items     Aureo 90     Banminth     Beet Pulp     Biolys     Blood Meal     BMD                                                                                                    | ) Animal Group () Locabio<br>ns Customers Animal Group<br>acts            | on<br>exer Loolines Transactions XRef Assignment<br>gredent Formula Service Item<br>Add All FF<br>Add All FF<br>Add All FF<br>Add All FF                                                                                                    |
| Customeri (     Mill Access Iter     Trem Type Contr     Available Items     Aureo 90     Banninth     Beet Pulp     Biolys     Blood Meal     BMD     Canola Meal                                                                                                    | ) Animal Group () Location<br>IS Customers Animal Group<br>acts<br>() Ing | an<br>serve Localitors Transactions TReFAssignment<br>gredent O Formula O Service Item Assigned Items<br>Add All P Add P<br>Remnann<br>Remnann All                                                                                                    |
| Eustomeri (<br>Muil Access Iten<br>Item Type Contr<br>Available Items<br>Aureo 90<br>Banminth<br>Beet Pulp<br>Biolys<br>Biody Meal<br>BMD<br>Canola Meal<br>Cereal                                                                                                    | ) Animal Group () Localid<br>na Customers Artimal Group<br>acts<br>() Ing | on<br>exerciclement Transactions XRef Assignment<br>gredent Formula Service Item<br>Add All >><br>Add All >><br>Add All >><br>Add All >><br>Add All >>                                                                                                    |
| Eustomeri (<br>Mill Access Iten<br>Item Type Contr<br>Available Items<br>Aureo 90<br>Banminth<br>Beet Pulp<br>Biolys<br>Biolod Meal<br>BMD<br>Canola Meal<br>Cerceal<br>Choline Chloride                                                                                                    | ) Animal Group () Location<br>na Customers Animal Group<br>acts           | on<br>exes Loomers Transactions TRef Assignment<br>gredent O Formula O Service Item Assigned Items<br>Add All >><br>Add All >><br>Add All >><br>Add All >>                                                                                                    |
| Eustomeri (<br>Mill Access Iten<br>Item Type Contr<br>Item Type Contr<br>Available Items<br>Aureo 90<br>Barminth<br>Beet Pulp<br>Biolys<br>Biolys<br>Biolys<br>Biolys<br>Biolys<br>Biolys<br>Canola Meal<br>Cereal<br>Choline Choride                                                                                                    | Animal Group O Location<br>To Customers Animal Group<br>acts              | on<br>roos Locations Transactions TReFAssignment<br>gredent Ormula Oservice Item<br>Add All >>><br>Add All >>><br>Add All >>><br>Add >>>                                                                                                    |
| Eustomeri (<br>Mill Access Iten<br>Item Type Contr<br>Item Type Contr<br>Available Items<br>Aureo 90<br>Banminth<br>Beet Pulp<br>Biolys<br>Biolod Meal<br>BMD<br>Canola Meal<br>Cereal<br>Choline Chloride<br>Copper Chloride<br>Comeric 200                                                                                                    | ) Animal Group () Localid<br>ns Customers Animal Group<br>acts            | on<br>energie Loomore Transactions XRef Assignment<br>gredent O Formula O Service Item<br>Add All I I I Add All I I I Assigned Items<br>Add All I I I Add I I I I Assigned Items                                                                                                    |
| Customer (<br>Mill Access Teer<br>Teen Type Contr<br>Teen Type Contr<br>Teen Type Contr<br>Teen Type Contr<br>Available Items<br>Aureo 90<br>Banninth<br>Beet Pulp<br>Bioly<br>Biolog Meal<br>Biol<br>Conde Aleal<br>Choire Chloride<br>Corper Chloride<br>Corn<br>Corn Groupt Gourd 300<br>Corre Groupt Gourd 300<br>Corn                                                                                                    | Animal Group O Location<br>na Customera Animal Grou<br>acts               | an<br>eros Localizos XRef Assignment<br>gredent O Formula O Service Item<br>Add All > Add All > Add > Add >  |
| Customer (<br>Mill Access Teen<br>Item Type Contr<br>Item Type Contr<br>Item Type Contr<br>Item Type Contr<br>Barminth<br>Beaminth<br>Beaminth<br>Cond Anna<br>Corn Ground 300<br>Corn Ground 300<br>Corn Ground 30                                                                                                    | ) Animal Group () Localid<br>na Customers Artimal Group<br>acts<br>() Ing | on<br>exers (Confines Transactions XRef Assignment<br>gredent ) Formula ) Service Item<br>Add All >><br>Add All >><br>Respect Items<br>Add All >><br>Respect Items                                                                                                    |
| Customer (     Mail Access Item     Item Type Contr     Available Items     Aure 90     Barminth     Beet Pulp     Biol /s     Biol /s     Biol /s     Biol /s     Biol /s     Biol /s     Biol /s     Conde Meal     Choine Chloride     Com     Cond Sound 300     Com Ground 300     Com Ground 300     Com Ground 300     Com Ground 300     Com Ground 300     Com Whole                                                                                                    | Animal Group O Location<br>Customers Animal Group<br>acts<br>@ Ing        | an<br>experience Transactions 1/Bef Assignment<br>gredent O Formula O Service Item Assigned Items<br>Add All I I I Add All I I Add I I I I I I I I I I I I I I I I                                                                                                    |
| Eustement (<br>Mail Access Item<br>Item Type Contr<br>Item Type Contr<br>Available Items<br>Available Items<br>Bacres 90<br>Bacres 90<br>Bacres | Animal Group O Localid<br>na Customers Animal Group<br>acts               | on<br>ross Loomore Transactions XREFAssignment<br>gredient Formula Service Item<br>Add All > Add > Add |

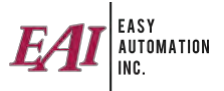

6. Under the "Transaction" tab, you will find the transaction for the contract.

| Name:         Description:           Price (\$):         0.00000           Units:         Pounds           Contract Type:         By Quantity           Price (\$):         Description: | ^        |
|----------------------------------------------------------------------------------------------------|----------|
| Price (\$):     0.000000     Units:     Pounds       Contract Type:     By Quantity     Use Price       Priority:     Price Of (6):     0.000000                                         |          |
| Contract Type: By Quantity Use Price                                                                                                    |          |
| Priority:                                                                                                    |          |
|                                                                                                    |          |
| Not Used Use Above Use Below                                                                                                    |          |
| From Accounting:                                                                                                    |          |
| Cuantity Details                                                                                                    |          |
| Quantity: 0.000000 Effective Date: 7/9/21                                                                                                    |          |
| Warning Level: 0.000000 Expiration Date: 7/9/21                                                                                                    |          |
| Remaining:                                                                                                    |          |
| Remaining: 0%                                                                                                    |          |
| Contract By:                                                                                                    |          |
| Customer     Animal Group     Clocation                                                                                                    |          |
| Mill Access Items Oustomers Animal Groups Locations Transactions YRef Assignment                                                                                                    |          |
| Mill Item Unit Price Quantity Transaction Date                                                                                                    |          |
| This Kein one free Quantity fransaction bate                                                                                                    |          |
|                                                                                                    |          |
|                                                                                                    |          |
|                                                                                                    |          |
|                                                                                                    |          |
|                                                                                                    |          |
|                                                                                                    |          |
|                                                                                                    |          |
|                                                                                                    |          |
|                                                                                                    |          |
|                                                                                                    |          |
|                                                                                                    |          |
|                                                                                                    |          |
| Save Cancel Save/Print                                                                                                    | <b>v</b> |

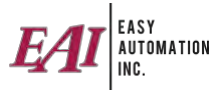

#### Creating a Grain Bank

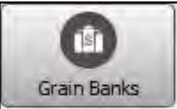

- 1. Click on the "Grain Bank" button.
- 2. Choose the site(s) using the Grain bank and click the "Add" button.
- 3. Input the Grain Bank name, description, item, effective date, and quantity.

| Name:                         |                  | Item:   |                                                             |
|-------------------------------|------------------|---------|-------------------------------------------------------------|
| Description:                  |                  | Units:  | Pounds v                                                    |
| Quantity Details<br>Quantity: |                  |         | Special Use Conditions Cost Limit Of (\$): 0.000000         |
| Qty. Remaining:               | 0                | Adjust  | Not Used     Use Below     Use Above     Use Above or Equal |
| Remaining:                    |                  |         | Effective Date: 9/19/24, 9:54                               |
| Main Details Transact         | ions XRef Assign | nment S | ite Access Customers Documents                              |
| Unit Cost:                    | 0.000000         |         |                                                             |
| Base Unit Price:              | 0.000000         |         |                                                             |
|                               |                  |         |                                                             |
|                               |                  |         |                                                             |

4. Select the "Customers" tab and choose the customer(s) using the Grain Bank.

| 📕 Add New Grain Bank                      |                                           | 3 |
|-------------------------------------------|-------------------------------------------|---|
| Name: Item:                               | ~                                         |   |
| Description: Units:                       | Pounds                                    |   |
| Quantity Details                          | Special Use Conditions                    |   |
| Quantity:                                 | Cost Limit Of (\$) : 0.000000             |   |
| Qty. Remaining: 0 Adjust                  | ● Not Used ○ Use Below ○ Use Above        |   |
| Warning Level: 0                          | ○ Use Below or Equal ○ Use Above or Equal |   |
| Remaining:                                | Effective Date: 9/19/24, 9:54 💌           |   |
| Main Details Transactions XRef Assignment | Site Access Customers Documents           |   |
| Available Customers                       | Assigned Customers                        |   |
| Brady Gaalswyk                            | Add All ►►                                |   |
| Brett Roe                                 | Add >>                                    |   |
|                                           | I Remove                                  |   |
| CASH                                      |                                           |   |
| Cavman Creek Farms                        | A A Remove All                            |   |
| Chad Curtis                               |                                           |   |
| Chad Penn                                 |                                           |   |
| Chris Gaalswyk                            |                                           |   |
| Chris Potter                              | 1                                         |   |

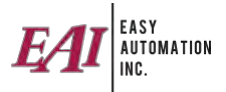

5. Within the "Transactions" tab, you will find the transactions that affect the Grain Bank.

| ame:                                                                             | Item:                          | 1                                                 | ~                                     |                                                   |                            |              |          |                   |  |
|----------------------------------------------------------------------------------|--------------------------------|---------------------------------------------------|---------------------------------------|---------------------------------------------------|----------------------------|--------------|----------|-------------------|--|
| escription:                                                                      | Units:                         |                                                   | ~                                     |                                                   |                            |              |          |                   |  |
| Quantity Details<br>Quantity:<br>Qty. Remaining:<br>Warning Level:<br>Remaining: | 0 Adast                        | Cost Limit Of (\$)<br>Not Used<br>Effective Date: | : 0<br>O Use Be<br>O Use Be<br>7/9/21 | 0.000000<br>How (<br>How or Equal (<br>1, 3:27 PM | ) Use Above<br>) Use Above | or Equal     |          |                   |  |
| lain Details Transa                                                              | ections XRef Assignment Mill A | ccess Customers                                   |                                       |                                                   |                            |              |          |                   |  |
|                                                                                  |                                |                                                   |                                       |                                                   |                            |              |          |                   |  |
| Customer                                                                         | Order # / Line #               | Seq. #                                            | Date                                  | Quantity                                          | Units                      | Animal Group | Location | Invoice Corrected |  |
| Customer                                                                         | Order # / Line #               | Seq. #                                            | Date                                  | Quantity                                          | Units                      | Animal Group | Location | Invoice Corrected |  |

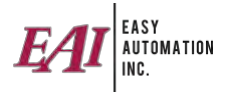

#### **Creating a Driver**

1. Go to "Maintain" and then "Drivers."

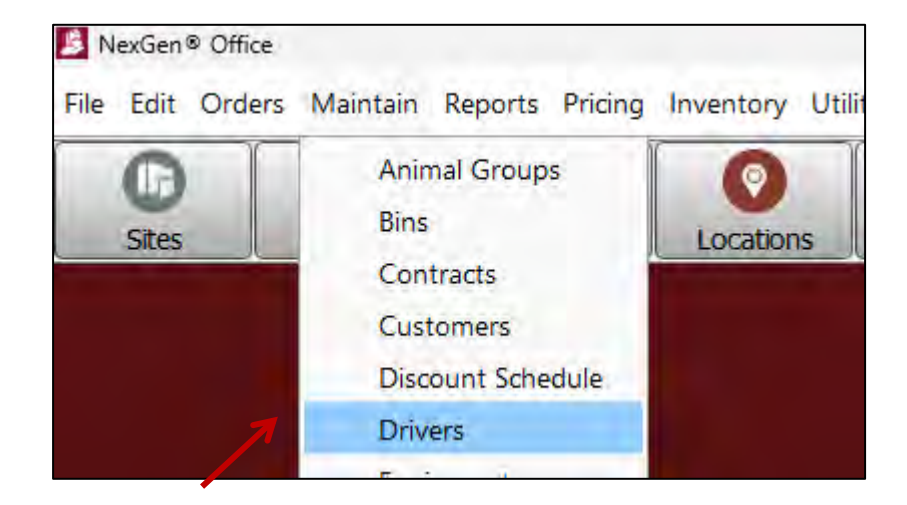

- 2. Press the "Add" button.
- 3. Input the driver information, make active, click on "Carrier" tab if needed and select appropriate carrier, and press "Save."

| 📕 Add New D  | )river      |          |             |              |        |   |
|--------------|-------------|----------|-------------|--------------|--------|---|
| Name: Drive  | er          |          |             | Description: | Driver | 1 |
| Main Details | Site Access | Carriers | Documents   |              |        |   |
| Active:      |             |          |             |              |        |   |
| First Name:  | Driver      |          |             |              |        |   |
| Last Name:   | 2           |          |             |              |        |   |
| Comments:    | Blue Truc   | k        |             |              |        |   |
|              |             |          |             |              |        |   |
|              |             |          |             |              |        |   |
|              |             |          |             |              |        |   |
|              |             |          |             |              |        |   |
|              |             |          |             |              |        |   |
|              |             |          |             |              |        |   |
|              |             |          |             |              |        |   |
|              |             |          |             |              |        |   |
|              |             |          |             |              |        |   |
|              |             |          |             |              |        | 1 |
|              |             |          |             |              |        |   |
|              |             |          | <u>Save</u> | ancel        |        |   |

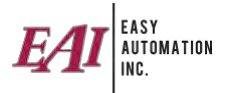

#### **Creating a Vendor**

1. Go to "Maintain" and then "Vendors."

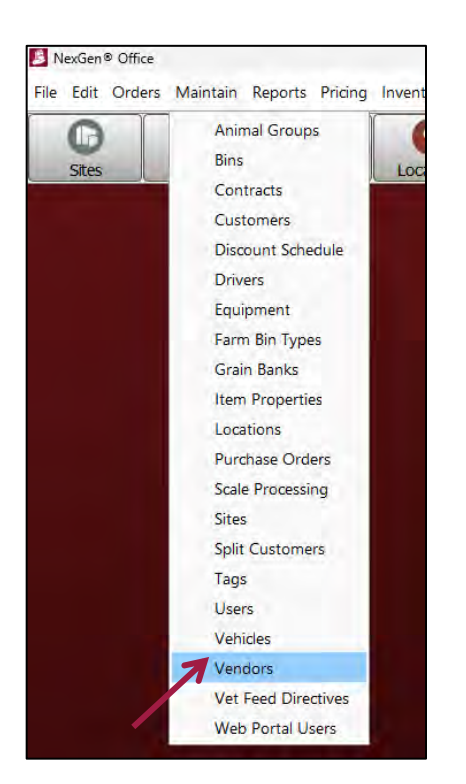

2. Input the vendors information.

| Name:             |                                     | Description: |  |
|-------------------|-------------------------------------|--------------|--|
| Main Details Site | Access XRef Assignment Docume       | nts          |  |
| Settings          | Type<br>O Vendor () Carrier () Both |              |  |
| Split Vendor      | 0                                   |              |  |
| Requires PO       | 0                                   |              |  |
| Default Shipp     | ber Weight                          |              |  |
| DOT Number:       |                                     |              |  |
| Contact Info      |                                     |              |  |
| Contact:          |                                     |              |  |
| Address 1:        |                                     |              |  |
| Address 2:        |                                     |              |  |
| City:             |                                     |              |  |
| State/Province:   | ~                                   |              |  |
| Postal Code:      |                                     |              |  |
| Phone:            |                                     |              |  |
| Fax:              |                                     |              |  |
| Email:            |                                     |              |  |

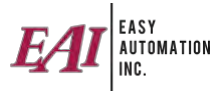

#### -- END OF USER GUIDE--

The purchase and use of Easy Automation products and services are subject to Easy Automation's current Terms and Conditions which can be found at <u>www.easy-automation.com/terms</u>.